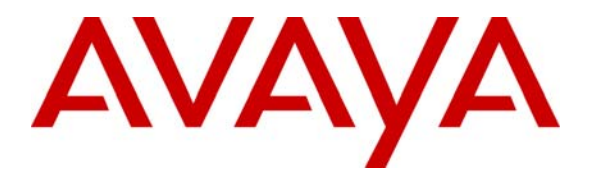

Avaya Solution & Interoperability Test Lab

# Application Notes for VoIP over Frame Relay Link with Quality of Service using Kentrox Q-Series Routers with Avaya IP Office - Issue 1.0

### Abstract

These Application Notes describe a configuration for supporting Voice over IP (VoIP) over a Frame Relay link with Quality of Service (QoS) on Kentrox Q-Series routers connected to an Avaya IP Telephony infrastructure intended for small office scenarios using low traffic serial T-1 links. The Kentrox Q-Series Q2400 and the Q2200 routers were compliance-tested with an Avaya IP Office. Emphasis was placed on verifying voice quality in a small office scenario using low traffic serial T-1 links in a converged network. QoS based on Layer 3 Differentiated Services was implemented across the network to prioritize voice traffic over the WAN. Information in these Application Notes has been obtained through compliance testing and additional technical discussions. Testing was conducted via the Developer*Connection* Program at the Avaya Solution and Interoperability Test Lab.

### 1. Introduction

These Application Notes describe a configuration for supporting Voice over IP (VoIP) over a Frame Relay link with Quality of Service (QoS) on Kentrox Q-Series routers connected to an Avaya IP Telephony infrastructure. The Kentrox Q-Series Q2400 and the Q2200 routers were compliance-tested with an Avaya IP Office.

#### Q-Series Q2200 T1 QoS Access Router

The Q-Series Q2200 Access Router provides VPN functionality and supports QoS based on DiffServ over its WAN link. The Q2200 supports PPP and Frame Relay encapsulation.

#### Q-Series Q2400 QoS Access Router

The Q-Series Q2400 Access Router is a multi-port router with two T1 ports and one Ethernet WAN port. It provides the same functionality as the Q2200.

Compliance testing emphasis was placed on verifying voice quality in a small office scenario using low traffic serial T-1 links in a converged network. QoS based on Layer 3 Differentiated Services was implemented across the network to prioritize voice traffic over the WAN.

The configuration in **Figure 1** shows a corporate site connected to a branch office site via a Frame Relay link. The corporate site consists of an Avaya IP Office 412 connected to the Kentrox Q2400 router, which in turn is connected to the WAN. The branch office site consists of an Avaya IP Office 403 and it is also connected to the WAN via a Kentrox Q2200 router. Each site contains a Layer-2 managed Ethernet switch to connect the Avaya IP Telephones and the Avaya IP Office. The corporate site also provides a DHCP server for assigning IP network parameters, VLAN information, and Option 176 settings to the Avaya IP Telephones. DHCP was used to exercise DHCP relay on the Kentrox Q-Series router at the branch office. The voice and data traffic were separated onto different VLANs.

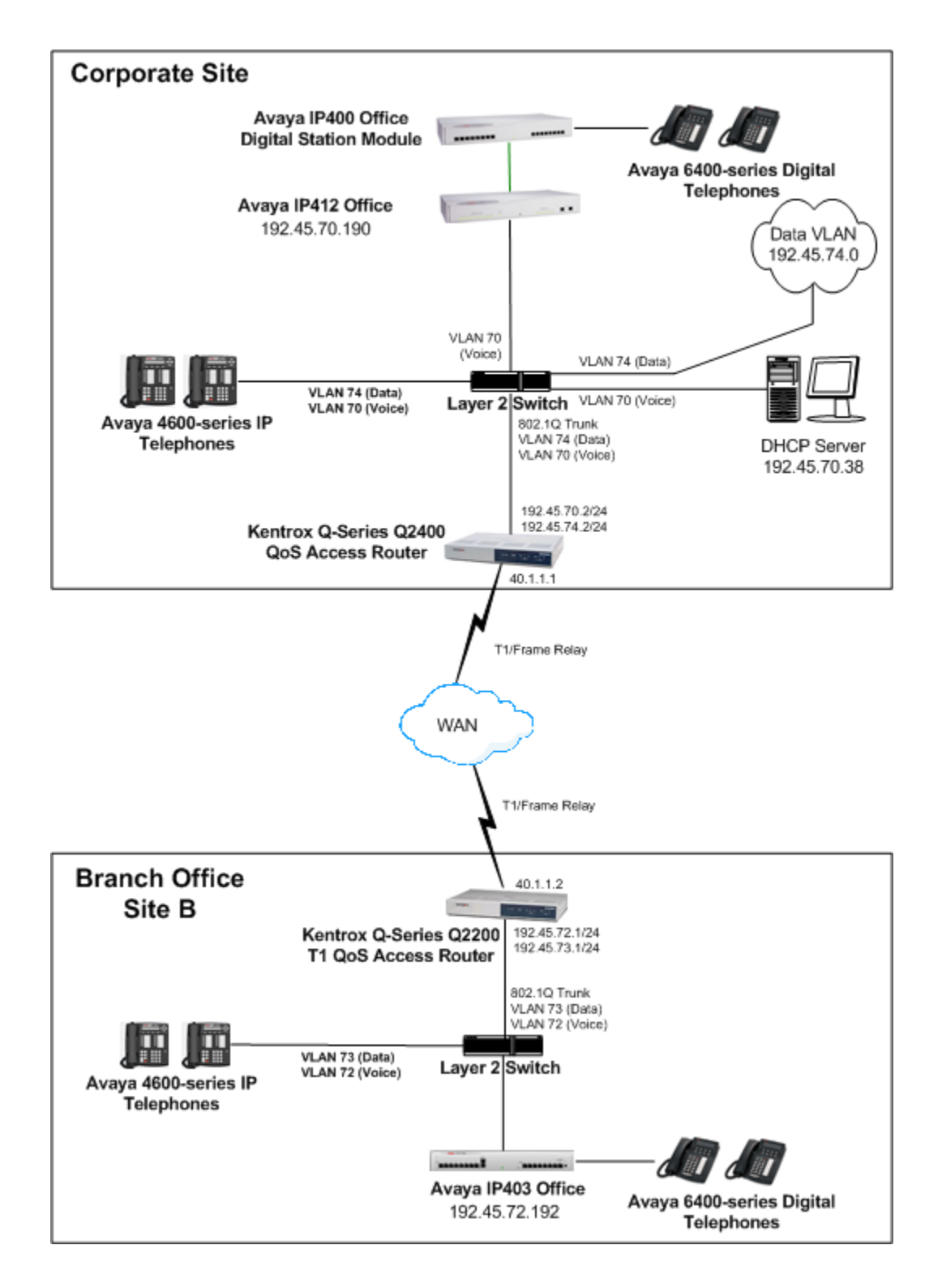

Figure 1: Network Configuration

# 2. Equipment and Software Validated

The following equipment and software were used for the sample configuration provided:

| Equipment                                   | Software |
|---------------------------------------------|----------|
| Avaya IP403 Office                          | 2.1(27)  |
| Avaya IP412 Office                          | 2.1(27)  |
| Avaya 4612, 4624 IP Telephones              | 1.81     |
| Avaya 6400 Series Digital Telephones        |          |
| Kentrox Q-Series Q2400 QoS Access Router    | 1.3      |
| Kentrox Q-Series Q2200 T1 QoS Access Router | 1.3      |

# 3. Configure the Avaya IP412 Office

This section describes the configuration steps for providing the Avaya IP Office, located in the corporate site, with an IP configuration, DSCP values for VoIP traffic, IP trunks to the branch site, short codes for routing VoIP calls, and a default route. The IP Office was configured using the **Avaya IP Office Manager** application.

| Step | Description                                                                                                    |                                                                      |                                                                       |                                                      |                                                             |                                                                   |
|------|----------------------------------------------------------------------------------------------------|----------------------------------------------------------------------|-----------------------------------------------------------------------|------------------------------------------------------|-------------------------------------------------------------|-------------------------------------------------------------------|
| 1.   | To configure the Avaya II<br>to the IP Office via IP. In<br>a subnet mask of 255.255.<br>configuration options are a                                                                                                    | P Office, open<br>itially, the IP (<br>255.0. The M<br>selected from | the <b>Manag</b><br>Office is as<br><b>lanager</b> ma<br>the tree vie | ger applica<br>signed IP<br>ain window<br>w of the N | ation from<br>address 19<br>w is displa<br><b>/anager</b> v | a PC connected<br>92.168.42.1 with<br>ayed. All of the<br>window. |
|      | File Edit View Tools Window Help                                                                                                    |                                                                      | TE-0754.clg                                                           |                                                      |                                                             |                                                                   |
|      |                                                                                                    |                                                                      |                                                                       |                                                      |                                                             |                                                                   |
|      | Configuration Tree                                                                                                    |                                                                      |                                                                       |                                                      |                                                             |                                                                   |
|      | BOOTP (0)                                                                                                    | Name                                                                 | IPAddr 1                                                              | IPMask 1                                             | IPAddr 2                                                    | IPMask 2                                                          |
|      | Perturbative     Perturbative     P | CORPSITE-6734                                                        | 192.45.70.190                                                         | 255.255.2                                            | 192.168.43.1                                                | 255.255.2                                                         |
|      | E911 System(1)                                                                                                    |                                                                      |                                                                       |                                                      |                                                             |                                                                   |

| Step | Description                                                                            |
|------|----------------------------------------------------------------------------------------|
| 2.   | To configure an IP address on the IP Office, select the System option. In the LAN1     |
|      | tab, set the IP Address and IP Mask to values that correspond to the customer's        |
|      | network and select <b>Disabled</b> for DHCP Mode.                                      |
|      | System Configuration : CORPSITE-6734                                                   |
|      | System LAN1 LAN2 DNS Voicemail Telephony Gatekeeper LDAP SNMP                          |
|      | IP Address 192.45:70.190 Number Of DHCP IP Addresses 200                               |
|      | IP Mask 255.255.0 DHCP Mode                                                            |
|      | Primaru Trans, IP Address                                                              |
|      | C Dialin                                                                               |
|      | Enable NAT                                                                             |
|      |                                                                                        |
|      | RIP Mode<br>(● None                                                                    |
|      | C Listen Only (Passive)                                                                |
|      | C RIP 2 Broadcast (RIP 1 Compatibility)                                                |
|      | C RIP 2 Multicast                                                                      |
|      | OK <u>C</u> ancel <u>H</u> elp                                                         |
|      |                                                                                        |
|      |                                                                                        |
| 3.   | In the Gatekeeper tab, verify that the DSCP values for VoIP media and signaling        |
|      | traffic are set to 46 and 34, respectively. The Avaya IP Telephones that register with |
|      | the Avaya IP Office need to be configured manually to use these DSCP values. These     |
|      | are the DSCP values used in the configuration described in these Application Notes.    |
|      | System Configuration : CORPSITE-6734                                                   |
|      | System LAN1 LAN2 DNS Voicemail Telephony Gatekeeper LDAP SNMP                          |
|      | 🔽 [Gatekeeper Enable]                                                                  |
|      | Direct Routed Signaling Enable                                                         |
|      | ✓ Auto-create Extn Enable                                                              |
|      |                                                                                        |
|      |                                                                                        |
|      | 0x88 DSCP(Hex) 46 DSCP                                                                 |
|      | 0xFC DSCP Mask (Hex) 63 DSCP Mask                                                      |
|      | 0x88 SIG DSCP (Hex) 34 SIG DSCP                                                        |
|      | 176 SSON                                                                               |
|      |                                                                                        |
|      |                                                                                        |
|      |                                                                                        |
|      |                                                                                        |
|      |                                                                                        |

| Step | Descrip  | otion                 |                 |                     |                       |                             |           |
|------|----------|-----------------------|-----------------|---------------------|-----------------------|-----------------------------|-----------|
| 4.   | Next, c  | reate an IP trunk     | to the Av       | vaya IP Office      | 403 at the bra        | nch site. Select            | the Line  |
|      | option   | from the Manag        | er tree vi      | ew and add an       | IP Line. Sp           | becify the Line I           | Number,   |
|      | the nur  | mber of <b>Outgoi</b> | ng Chan         | nels and Voic       | e Channels            | in this IP line,            | and the   |
|      | Incom    | ing and Outgoing      | g Group I       | ID. The Outgo       | oing Group I          | <b>D</b> is specified in    | the short |
|      | code th  | at routes outgoin     | g calls to      | the branch site.    |                       |                             |           |
|      |          | E IB Line             |                 |                     |                       |                             |           |
|      |          | Line ShortCodes VolP  |                 |                     |                       |                             |           |
|      |          | Line Number           | 03              |                     |                       |                             | 1         |
|      |          | Telephone Number      |                 |                     | Number Of Channels    | 5                           |           |
|      |          | Outgoing Channels     | 5               |                     | Data Channels         | 5                           |           |
|      |          | Voice Channels        | 5               |                     | TEI                   |                             |           |
|      |          | Incoming Group ID     | 3               |                     | International Prefix  |                             |           |
|      |          | Outaoina Group ID     | 3               |                     | international Frenk   |                             |           |
|      |          | National Profin       | 0               |                     |                       |                             |           |
|      |          | National Frenx        | lo.             |                     |                       |                             |           |
|      |          |                       |                 |                     |                       |                             |           |
|      |          |                       |                 |                     | Prefix                |                             |           |
|      |          |                       |                 |                     |                       |                             |           |
|      |          |                       |                 |                     | OK                    | <u>C</u> ancel <u>H</u> elp |           |
|      |          |                       |                 |                     |                       |                             | _         |
| 5.   | Under    | the VoIP tab of       | f the <b>IP</b> | Line form, set      | the Gatewa            | y IP Address t              | o the IP  |
|      | address  | s of the Avaya II     | P Office 4      | 103 at the brand    | ch site. The          | Compression M               | ode was   |
|      | set to A | Automatic Select      | ion so the      | it the codec typ    | e used for the        | call would be n             | egotiated |
|      | during   | call setup.           |                 |                     |                       |                             |           |
|      |          | 🧧 IP Line             |                 |                     |                       | _0                          | ×         |
|      |          | Line ShortCodes VolP  |                 |                     |                       |                             | 1         |
|      |          | Gateway IP Address    | [               | 192.45.72.192       | 🔲 Silence Suppression |                             |           |
|      |          |                       | ,               |                     | 🔲 Enable Faststart    |                             |           |
|      |          | Voice Pkt. Size       | l               | 0                   | Fax Transport Suppo   | ort                         |           |
|      |          | Compression Mode      | 1               | Automatic Selection | Local Hold Music      |                             |           |
|      |          |                       |                 |                     | Local Lones           |                             |           |
|      |          |                       |                 |                     | Out Of Band DTMF      |                             |           |
|      |          |                       |                 |                     | Allow Direct Media P  | Path                        |           |
|      |          |                       |                 |                     | Voice Networking      |                             |           |
|      |          | H450 Support          | ļ               | H450 💌              |                       |                             |           |
|      |          |                       |                 |                     |                       |                             |           |
|      |          |                       |                 |                     |                       |                             |           |
|      |          |                       |                 |                     |                       | 1                           |           |
|      |          |                       |                 |                     | OK                    | <u>Cancel</u> <u>H</u> elp  |           |
|      |          |                       |                 |                     |                       |                             |           |

| Step | Description                                                                                        |
|------|----------------------------------------------------------------------------------------------------|
| 6.   | To route calls to the IP telephones at the branch site, create a short code by selecting           |
|      | the Shortcode option from the Manager tree view. The extensions at the branch site                 |
|      | begin with the digit '5' and are 5-digits in length. In this example, the short code               |
|      | specifies that calls with dialed digits in the format <b>5xxxx</b> , where 'x' denotes a wildcard, |
|      | be routed over Line Group ID 3 that was configured in Step 4. The Telephone                        |
|      | Number field was set to 5N, which means that the 5xxxx digits dialed are sent over the             |
|      | IP trunk.                                                                                          |
|      |                                                                                                    |
|      |                                                                                                    |
|      | Short Lode EN                                                                                      |
|      |                                                                                                    |
|      |                                                                                                    |
|      |                                                                                                    |
|      |                                                                                                    |
|      |                                                                                                    |
|      | OK <u>C</u> ancel <u>H</u> elp                                                                     |
|      |                                                                                                    |
| 7.   | Next, select the <b>IP Route</b> option from the left panel of the <b>Manager Main Window</b> to   |
|      | add a default route. The IP Route form specifies the Q2400 at the corporate office as              |
|      | the default gateway. IP address 192.45.70.2 belongs to the Ethernet port on the Q2400              |
|      | router associated with the voice VLAN (VLAN ID 70). This route is used to route                    |
|      | VoIP media and signaling packets to the branch site.                                               |
|      | TP Route                                                                                           |
|      |                                                                                                    |
|      | IP Mask                                                                                            |
|      | Gateway IP Address 192.45.70.2                                                                     |
|      | Destination                                                                                        |
|      | Metric                                                                                             |
|      | E ProxvABP                                                                                         |
|      |                                                                                                    |
|      |                                                                                                    |
| 8    | Add <b>IP Extensions</b> and <b>Users</b> for the IP telephones that will register with the IP     |
| 0.   | Office. The reader should consult the Avava IP Office documentation listed in Section              |
|      | 10 for instructions on adding IP stations.                                                         |

# 4. Configure the Avaya IP403 Office

This section describes the configuration steps for providing the Avaya IP Office, located in the branch site, with an IP configuration, DSCP values for VoIP traffic, IP trunks to the corporate site, short codes for routing VoIP calls, and a default route. The IP Office was configured using the **Avaya IP Office Manager** application.

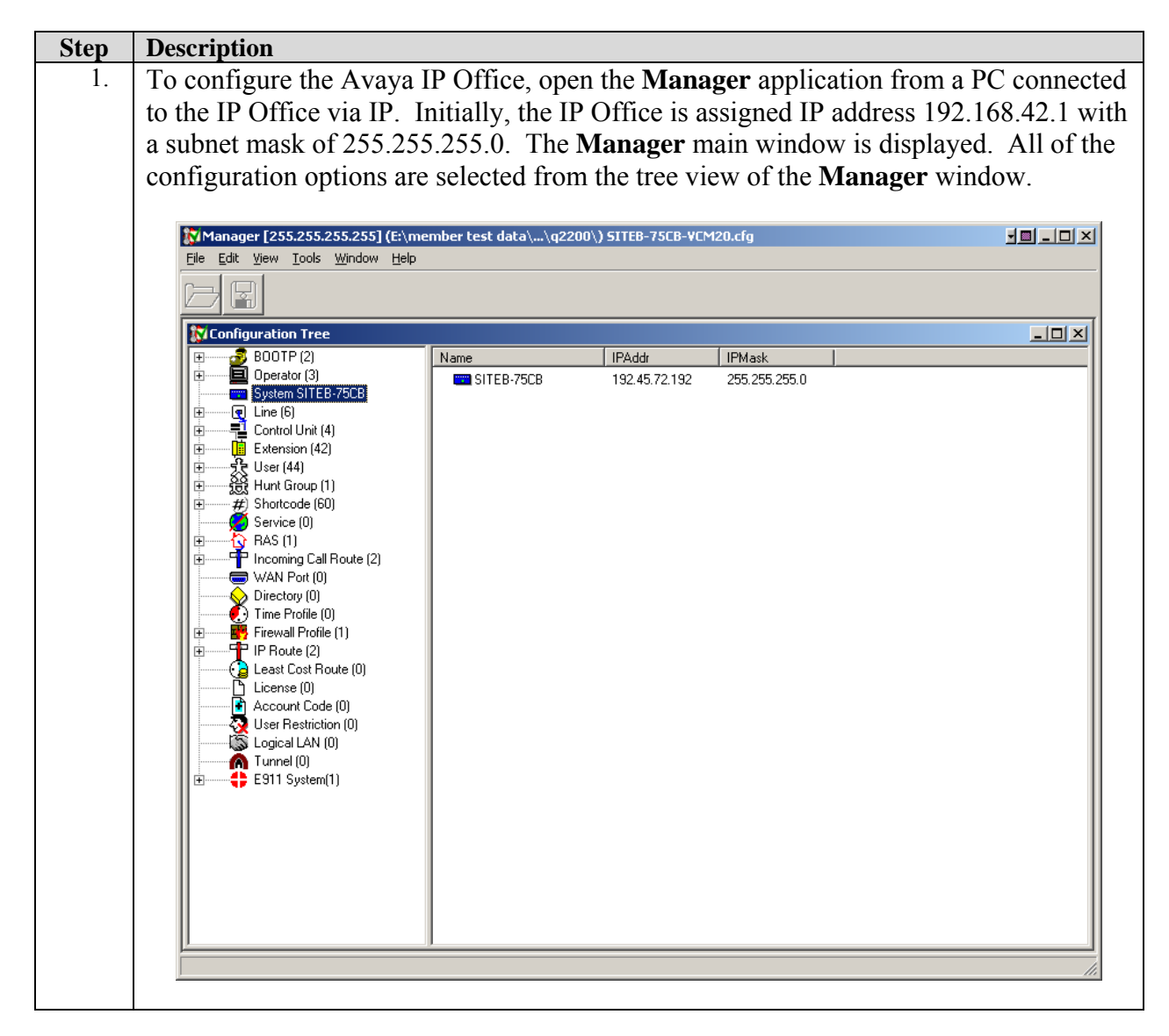

| Step | Description                                                                                         |
|------|----------------------------------------------------------------------------------------------------|
| 2.   | To configure an IP address on the IP Office, select the <b>System</b> option. In the <b>LAN1</b>    |
|      | tab, set the <b>IP Address</b> and <b>IP Mask</b> . In the field, specify the IP configuration that |
|      | corresponds to the customer's network. Select <b>Disabled</b> for DHCP Mode. Although               |
|      | the integrated DHCP server in the IP Office could have been used, DHCP relay to the                 |
|      | corporate site was used for mustrative purposes.                                                    |
|      | System Configuration : SITEB-75CB                                                                   |
|      | System LAN1 DNS Voicemail Telephony Gatekeeper LDAP SNMP                                            |
|      | IP Address 192.45.72.192 Number Of DHCP IP Addresses                                                |
|      | IP Mask 255.255.255.0 DHCP Mode                                                                     |
|      | C) Server                                                                                           |
|      | C Disabled                                                                                          |
|      | C Client                                                                                            |
|      |                                                                                                    |
|      | RIP Mode                                                                                            |
|      | C Listen Only (Passive)                                                                             |
|      | C RIP 1<br>C RIP 2 Broadcast (RIP 1 Compatibility)                                                  |
|      | C RIP 2 Multicast                                                                                   |
|      |                                                                                                    |
|      |                                                                                                    |
|      |                                                                                                    |
| 3    | In the <b>Gatekeener</b> tab, verify that the DSCP values for VoIP media and signaling              |
| 5.   | traffic are set to 46 and 34, respectively. The Avava IP Telephones that register with              |
|      | the Avaya IP Office need to be manually configured to use these DSCP values. These                  |
|      | are the DSCP values used in the configuration described in these Application Notes.                 |
|      |                                                                                                    |
|      | System LAN1 DNS Voicemail Telephony Gatekeeper LDAP SNMP                                            |
|      | 🔽 (Gatakeener Franke                                                                                |
|      | Direct Routed Signaling Enable                                                                      |
|      | ☑ Auto-create Extn Enable                                                                           |
|      | Enable RSVP                                                                                         |
|      |                                                                                                    |
|      | 0x88 DSCP(Hex) 46 DSCP                                                                              |
|      |                                                                                                    |
|      |                                                                                                    |
|      |                                                                                                    |
|      |                                                                                                    |
|      |                                                                                                    |
|      |                                                                                                    |
|      | OK Cancel Help                                                                                      |
|      |                                                                                                    |

| Step | Descri                              | ption                                                                           |                                                                    |                                  |                                             |                                                      |                                       |
|------|-------------------------------------|---------------------------------------------------------------------------------|--------------------------------------------------------------------|----------------------------------|---------------------------------------------|------------------------------------------------------|---------------------------------------|
| 4.   | Next, o                             | create an IP trunk                                                              | to the Avaya IP                                                    | Office a                         | at the corpora                              | ate site. Selec                                      | ct the Line                           |
|      | option                              | from the Manag                                                                  | er tree view and                                                   | add an l                         | IP Line. Sp                                 | ecify the Line                                       | e Number,                             |
|      | the nu                              | mber of <b>Outgoi</b>                                                           | ng Channels and                                                    | d Voice                          | Channels 1                                  | in this IP lin                                       | e, and the                            |
|      | Incom                               | ing and Outgoing                                                                | g Group ID. The                                                    | Outgon                           | ng Group II                                 | Is specified i                                       | in the short                          |
|      | code ti                             | lat Toules outgoin                                                              | g cans to the corp                                                 |                                  | Ċ.                                          |                                                      |                                       |
|      |                                     | 📮 IP Line                                                                       |                                                                    |                                  |                                             | _                                                    |                                       |
|      |                                     | Line ShortCodes VolP                                                            |                                                                    |                                  |                                             |                                                      |                                       |
|      |                                     | Line Number                                                                     | 06                                                                 |                                  |                                             |                                                      |                                       |
|      |                                     | Telephone Number                                                                |                                                                    |                                  | Number Of Channels                          | 5                                                    |                                       |
|      |                                     | Outgoing Channels                                                               | 5                                                                  | 1                                | Data Channels                               | 5                                                    |                                       |
|      |                                     | Voice Channels                                                                  | 5                                                                  |                                  | TEI                                         | 0                                                    |                                       |
|      |                                     | Incoming Group ID                                                               | 6                                                                  | 1                                | International Prefix                        | 00                                                   |                                       |
|      |                                     | Outgoing Group ID                                                               | 6                                                                  |                                  |                                             |                                                      |                                       |
|      |                                     | National Prefix                                                                 | 0                                                                  |                                  |                                             |                                                      |                                       |
|      |                                     |                                                                                 |                                                                    |                                  |                                             |                                                      |                                       |
|      |                                     |                                                                                 |                                                                    |                                  | Prefix                                      | -                                                    | -                                     |
|      |                                     |                                                                                 |                                                                    |                                  |                                             | ,                                                    |                                       |
|      |                                     |                                                                                 |                                                                    |                                  | ОК                                          | Cancel Help                                          |                                       |
|      |                                     |                                                                                 |                                                                    |                                  |                                             |                                                      |                                       |
| 5.   | Under<br>addres<br>to Aut<br>during | the <b>VoIP</b> tab of<br>s of the Avaya IP<br>comatic Selection<br>call setup. | f the <b>IP Line</b> for<br>Office at the corp<br>so that the code | rm, set<br>porate si<br>c type u | the Gateway<br>te. The Con<br>sed for the c | y <b>IP Address</b><br>npression Mo<br>call would be | to the IP<br>de was set<br>negotiated |
|      |                                     | <b>Q</b> IP Line                                                                |                                                                    |                                  |                                             | _                                                    |                                       |
|      |                                     | Line ShortCodes VolP                                                            |                                                                    |                                  |                                             |                                                      |                                       |
|      |                                     | Gateway IP Address                                                              | 192.45.70.190                                                      |                                  | 🔲 Silence Suppression                       |                                                      |                                       |
|      |                                     | Vaice Pkt Size                                                                  | 0                                                                  |                                  | Enable Faststart                            |                                                      |                                       |
|      |                                     | VOIDET N. OIDE                                                                  |                                                                    |                                  | Local Hold Music                            | t                                                    |                                       |
|      |                                     | Compression Mode                                                                | Automatic Select                                                   | tion 💌                           | Local Tones                                 |                                                      |                                       |
|      |                                     |                                                                                 |                                                                    |                                  | 🔲 Enable RSVP                               |                                                      |                                       |
|      |                                     |                                                                                 |                                                                    |                                  | Out Of Band DTMF                            |                                                      |                                       |
|      |                                     |                                                                                 |                                                                    |                                  | Voice Networking                            | ath                                                  |                                       |
|      |                                     | H450 Support                                                                    | H450                                                               | •                                |                                             |                                                      |                                       |
|      |                                     |                                                                                 |                                                                    |                                  |                                             |                                                      |                                       |
|      |                                     |                                                                                 |                                                                    |                                  |                                             |                                                      |                                       |
|      |                                     |                                                                                 |                                                                    |                                  | ΠΚ                                          | Cancel Holo                                          |                                       |
|      |                                     |                                                                                 |                                                                    |                                  |                                             |                                                      |                                       |

| Step | Description                         |                                                                           |
|------|-------------------------------------|---------------------------------------------------------------------------|
| 6.   | To route calls to the IP telep      | phones at the corporate site, create a short code by selecting            |
|      | the Shortcode option from           | the Manager tree view. The extensions at the corporate                    |
|      | site begin with the digit '2'       | and are 5-digits in length. In this example, the short code               |
|      | specifies that calls with dial      | ed digits in the format <b>2xxxx</b> , where 'x' denotes a wildcard,      |
|      | be routed over Line Grou            | <b>p ID 6</b> that was configured in <b>Step 4</b> . The <b>Telephone</b> |
|      | Number field was set to 2N          | , which means that the 2xxxx digits dialed are sent over the              |
|      | IP trunk.                           |                                                                           |
|      | # Shortcode 2YYYY                   | X                                                                         |
|      | Charl Code                          | 70000                                                                     |
|      | Telephone Number                    | 2N                                                                        |
|      |                                     | 6                                                                         |
|      | Feature                             | Dial                                                                      |
|      | l seels                             |                                                                           |
|      | Force Account Code                  |                                                                           |
|      |                                     |                                                                           |
|      |                                     | OK <u>C</u> ancel <u>H</u> elp                                            |
|      |                                     |                                                                           |
| 7.   | Next, select the <b>IP Route</b> of | ption from the left panel of the Manager Main Window to                   |
|      | add a default route. The <b>IP</b>  | <b>Route</b> form specifies the Q2200 at the branch office as the         |
|      | default gateway. IP addres          | s 192.45.72.1 belongs to the Ethernet port on the Q2200                   |
|      | router associated with the          | voice VLAN (VLAN ID 72). This route is used to route                      |
|      | voip media and signaling p          | ackets to the corporate site.                                             |
|      | TP Rout                             |                                                                           |
|      | IP Address                          |                                                                           |
|      | IP Mask                             |                                                                           |
|      | Gateway IP                          | Address 192.45.72.1                                                       |
|      | Destination                         | LAN1                                                                      |
|      | Metric                              |                                                                           |
|      |                                     | ProxyARP                                                                  |
|      | Г                                   | OK Cancel Help                                                            |
|      | -                                   |                                                                           |
| 8.   | Add IP Extensions and U             | sers for the IP telephones that will register with the IP                 |
|      | Office. The reader should c         | onsult the Avaya IP Office documentation listed in Section                |
|      | 10 for instructions on adding       | g IP stations.                                                            |

## 5. Configure the Kentrox Q-Series Routers for Frame Relay

The Kentrox Q-Series routers provide WAN connectivity for the corporate and branch office sites using Frame Relay links. The Q2400 at the corporate site and the Q2200 at the branch site both connect to the public network.

#### 5.1. Kentrox Q2400 in the Corporate Site

This section provides the configuration of the Q2400 in the corporate site. The Q2400 connects to the Avaya IP412 Office via a Layer-2 switch.

| Step | Description                                                                                                  |                                                                                                    |                                                                     |
|------|----------------------------------------------------------------------------------------------------|----------------------------------------------------------------------------------------------------|---------------------------------------------------------------------|
| 1.   | To configure the Kentrox<br>connected to the Q2400.<br>with a subnet mask of 255<br>credentials when the Q24 | Q2400, launch Internet Explorer f<br>Initially, the Q2400 is assigned an<br>5.255.255.0. Log into the Q2400 us<br>00 authentication window appears. | rom a PC directly<br>IP address 192.168.1.1<br>sing the appropriate |
|      | Enter Net                                                                                                    | work Password                                                                                                    | <u>? ×</u>                                                          |
|      | <b>?</b>                                                                                                    | Please type your user name and password.<br>Site: 192.168.1.1<br>Realm WebAdmin<br>User Name admin                                                  |                                                                     |
|      |                                                                                                    | Bassword                                                                                                    |                                                                     |
|      |                                                                                                    |                                                                                                    | Cancel                                                              |

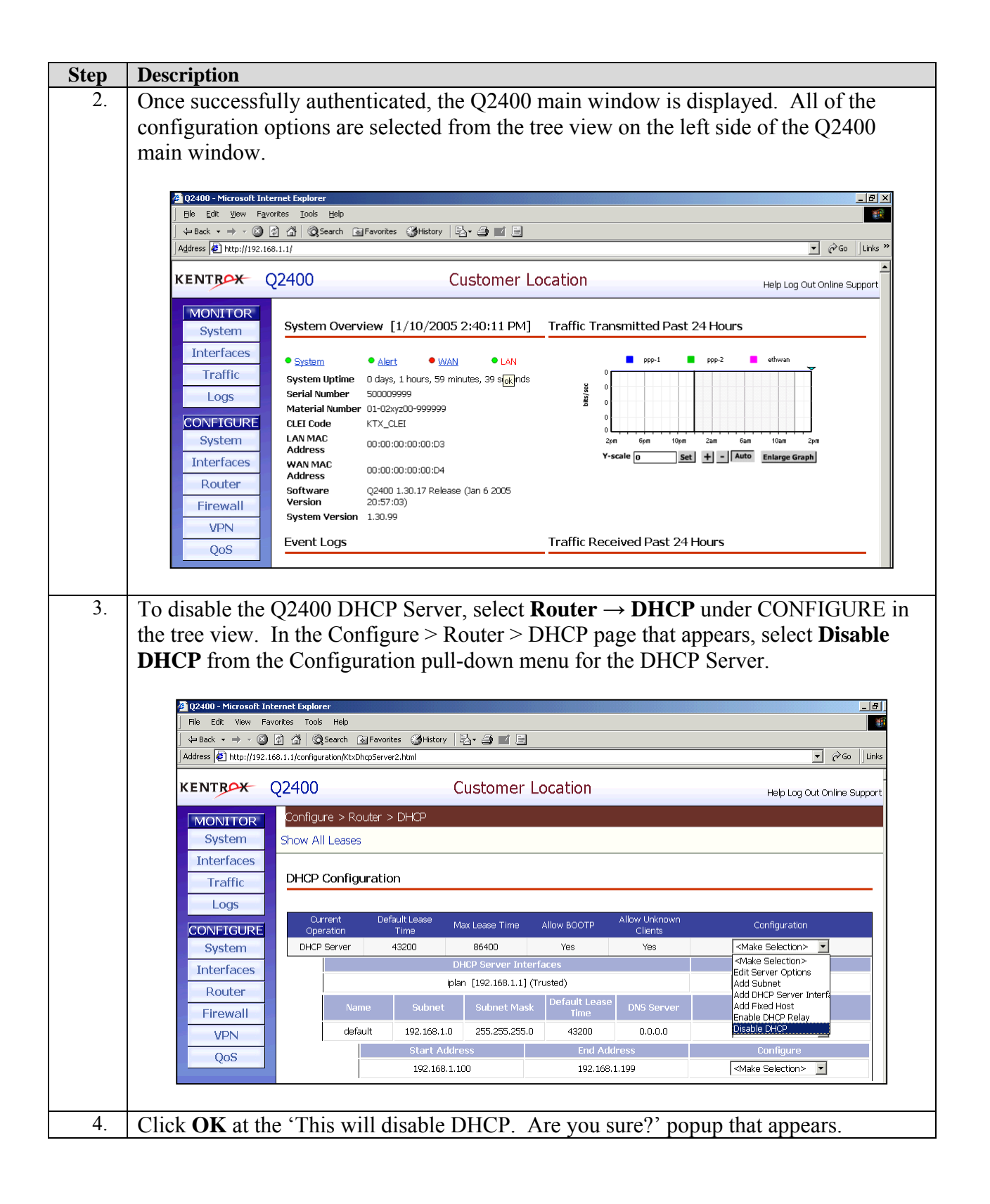

| Step | Description                                                                                                    |
|------|----------------------------------------------------------------------------------------------------|
| 5.   | The message 'DHCP Operations Disabled' now appears for the DHCP Configuration.                                                                                                    |
|      | 월 12400 - Microsoft Internet Evolution                                                                                                    |
|      | Ele Edit View Favorites Tools Help                                                                                                    |
|      | ↓ Back × → ✓ ◯ ◯ ◯ ◯ ◯ ◯ ◯ ◯ Gearch malFavorites ◯ #Hstory       ↓□ × ◯ ◯ ◯         Address ◯ http://192.168.1.1/configuration/kt:DhcpServer2.html/edit_dhcp       ▼ 🔗 Go ◯ Links ≫                                                                                                    |
|      | KENTROX Q2400 Customer Location Help Log Out Online Support                                                                                                    |
|      | MONITOR       Configure > Router > DHCP         System       Interfaces         Traffic       Configuration         Logs       DHCP Configuration         CONFIGURE       System         System       Interfaces         Router       Fixed Hosts add         Firewall       VPN         Qos       Configuration Not Saved                                                                                                    |
| 6.   | To configure the IP address on the Q2400, select <b>Interfaces</b> → <b>Ethernet Ports 1-4</b><br>under CONFIGURE in the tree view. In the Configure > Interfaces > Ethernet Ports 1-<br>4 page that appears, select <b>Edit IP</b> in the Controls pull-down menu for IP address<br>192.168.1.1.                                                                                                    |
|      | Address 🙆 http://192.168.1.1/configuration/KtxL2switchifConfig.html                                                                                                    |
|      | KENTROX Q2400 Customer Location Help Log Out Online Support                                                                                                    |
|      | MONITTOR       Configure > Interfaces > Enternet Ports 1-4         System       Interfaces         Traffic       Logs         Logs       Layer 2 Switch Alias         System       Interfaces         System       Interfaces         System       Layer 2 Switch Alias         System       Layer 2 Switch Alias         System       Interface         System       Interfaces         Router       Interfaces         Firewall       VPN         QoS       Config         Changed       Save Now? |
|      | <b>NOTE</b> : In the configuration used for these Application Notes, the PC used to initially configure the Q2400 was directly connected to Port 1 and the Layer 2 switch connected to the Q2400 was connected to Port 4.                                                                                                    |

| Step | Description                                                                                                    |
|------|----------------------------------------------------------------------------------------------------|
| 7.   | In the Configure > Interfaces > Ethernet Ports 1-4 > IP Configuration page that                                                                                                    |
|      | appears, set IP Address to 192.45.70.2, Subnet Mask to 255.255.255.0 and click OK.                                                                                                    |
|      | 2 [Q2400 - Microsoft Internet Explorer                                                                                                    |
|      | Elle Edit View Favorites Iools Help                                                                                                    |
|      | Address D http://192.168.1.1/configuration/KtxEditL2SwitchiP.html?ImRouter.ImipInterfaces.plan                                                                                                    |
|      | KENTBOX Q2400 Customer Location Help Log Out Online Support                                                                                                    |
|      | MONITOR Configure > Interfaces > Ethernet Ports 1-4 > IP Configuration                                                                                                    |
|      | System<br>Interfaces Edit IP Configuration                                                                                                    |
|      | Traffic IP I/F Name * intern                                                                                                    |
|      | Logs (Must be unique, ex: IP-32) IP Address * 192.45.70.2                                                                                                    |
|      | CONFIGURE Subnet Mask * 255.255.0                                                                                                    |
|      | Interfaces TCP MSS Clamp 🔽                                                                                                    |
|      | Router Security Zone Trusted                                                                                                    |
|      | Firewall * Required Field<br>VPN The router is configuring the IP Interface, Please wait                                                                                                    |
|      | QoS                                                                                                    |
|      | Config Configuration Not Saved                                                                                                    |
|      | Changed<br>Save Now?                                                                                                    |
|      |                                                                                                    |
| 8.   | Change the IP address of the PC directly connected to the Q2400, browse to                                                                                                    |
| 0    | 192.45.70.2 and log in again into the Q2400.                                                                                                    |
| 9.   | Select Interfaces $\rightarrow$ Ethernet Ports 1-4 under CONFIGURE in the tree view. In the Configure $\geq$ Interfaces $\geq$ Ethernet Ports 1.4 mage that appears select Switch to VI AN                                                            |
|      | in the Configuration null-down menu for LAN Layer 2 Switch Interface                                                                                                    |
|      | in the configuration pair down mond for Erfly Edger 2 Switch methade.                                                                                                    |
|      | 202400 - Microsoft Internet Explorer                                                                                                    |
|      | (→ Back - → - ⊘ ② △ ② Search ⓐFavorites ③History ▷ → ④ ■ □                                                                                                    |
|      | Agdress (2) http://192.45.70.2/configuration/Rbd/2switchil/Config.html                                                                                                    |
|      | KENTRAX Q2400 Customer Location Help Log Out Online Support                                                                                                    |
|      | MONITOR Configure > Interfaces > Ethernet Ports 1-4 System                                                                                                    |
|      | Interfaces Ethernet Layer 2 Switch Configuration hide all                                                                                                    |
|      | Traffic<br>Layer 2 Switch Alias Status MAC Address Trap<br>Port 1 Port 2 Port 3 Port 4 Configuration                                                                                                    |
|      | CONFIGURE LAN Layer 2 Switch O0:00:00:00:00:00 Disabled Up Down Down Up AMake Selection                                                                                                    |
|      | System         iplan (Static)         Subnet Mask         IP MTU         MSS Clamp         Security Zone         Make Selection><br>Edit           122.45.70.2         255.255.05         1500         Enabled         Trighted         Switch to MAN |
|      |                                                                                                    |
|      | Firewall Refresh Saved                                                                                                    |
|      | VPN                                                                                                    |
|      | QoS                                                                                                    |
|      | Config<br>Changed                                                                                                    |
|      | Save Now?                                                                                                    |
|      |                                                                                                    |

| Step | Description                                                                                                    |  |  |  |  |  |  |
|------|----------------------------------------------------------------------------------------------------|--|--|--|--|--|--|
| 10.  | Click <b>OK</b> at the 'This will detach the IP interface and disrupt traffic. Are you sure?'                                                                                                    |  |  |  |  |  |  |
|      | popup that appears.                                                                                                    |  |  |  |  |  |  |
| 11.  | Configure VLAN 70 in the Configure > Interfaces > Ethernet Ports 1-4 > VLAN                                                                                                    |  |  |  |  |  |  |
|      | Configuration page that appears. Set VLAN Name to VLAN-70-74. VLAN ID to 70                                                                                                    |  |  |  |  |  |  |
|      | check Port 1 Enable, check Port 4 Enable, and click OK.                                                                                                    |  |  |  |  |  |  |
|      |                                                                                                    |  |  |  |  |  |  |
|      | 202400 - Microsoft Internet Explorer                                                                                                    |  |  |  |  |  |  |
|      | ↓→     ↓→     ↓→     ↓→     ↓→     ↓→     ↓→     ↓→     ↓→     ↓→     ↓→     ↓→     ↓→     ↓→     ↓→     ↓→     ↓→     ↓→     ↓→     ↓→     ↓→     ↓→     ↓→     ↓→     ↓→     ↓→     ↓→     ↓→     ↓→     ↓→     ↓→     ↓→     ↓→     ↓→     ↓→     ↓→     ↓→     ↓→     ↓→     ↓→     ↓→     ↓→     ↓→     ↓→     ↓→     ↓→     ↓→     ↓→     ↓→     ↓→     ↓→     ↓→     ↓→     ↓→     ↓→     ↓→     ↓→     ↓→     ↓→     ↓→     ↓→     ↓→     ↓→     ↓→     ↓→     ↓→     ↓→     ↓→     ↓→     ↓→     ↓→     ↓→     ↓→     ↓→     ↓→     ↓→     ↓→     ↓→     ↓→     ↓→     ↓→     ↓→     ↓→     ↓→     ↓→     ↓→     ↓→     ↓→     ↓→     ↓→     ↓→     ↓→     ↓→     ↓→     ↓→     ↓→     ↓→     ↓→     ↓→     ↓→     ↓→     ↓→     ↓→     ↓→     ↓→     ↓→     ↓→     ↓→     ↓→     ↓→     ↓→     ↓→     ↓→     ↓→     ↓→     ↓→     ↓→     ↓→     ↓→     ↓→     ↓→     ↓→     ↓→     ↓→     ↓→     ↓→     ↓→    <                                                                                                    |  |  |  |  |  |  |
|      | Address 😰 http://192.45.70.2/configuration/KtxL2Switch/LANAdvanced.html?ImKtxlfTree.ethlan&switch                                                                                                    |  |  |  |  |  |  |
|      | KENTROX Q2400 Customer Location Help Log Out Online Support                                                                                                    |  |  |  |  |  |  |
|      | MONITOR Configure > Interfaces > Ethernet Ports 1-4 > VLAN Configuration                                                                                                    |  |  |  |  |  |  |
|      | System                                                                                                    |  |  |  |  |  |  |
|      | Interfaces                                                                                                    |  |  |  |  |  |  |
|      | VLAN Name<br>(Must be unique, ex: VLAN-3) * VLAN-70-74                                                                                                    |  |  |  |  |  |  |
|      | CONFICUEDE                                                                                                    |  |  |  |  |  |  |
|      | System Port 1 Enable VLAN ID                                                                                                    |  |  |  |  |  |  |
|      | Interfaces Port 2 Enable                                                                                                    |  |  |  |  |  |  |
|      | Router     Port 3 Enable       Port 4 Enable     Image: Control of the second second |  |  |  |  |  |  |
|      | Firewall * Required Field                                                                                                    |  |  |  |  |  |  |
|      |                                                                                                    |  |  |  |  |  |  |
|      | Configuration Not                                                                                                    |  |  |  |  |  |  |
|      | Changed                                                                                                    |  |  |  |  |  |  |
|      | Save Now?                                                                                                    |  |  |  |  |  |  |
| 12   | This change causes the connection to the browser to dron. Browse to 192.45.70.2 and                                                                                                    |  |  |  |  |  |  |
| 12.  | log in again into the O2400                                                                                                    |  |  |  |  |  |  |
| 13   | Select Interfaces $\rightarrow$ Ethernet Ports 1-4 under CONFIGURE in the tree view. In the                                                                                                    |  |  |  |  |  |  |
| 15.  | Configure > Interfaces > Ethernet Ports 1-4 made that annears select Edit in the                                                                                                    |  |  |  |  |  |  |
|      | Configuration null-down menu for LAN Layer 2 Switch Interface                                                                                                    |  |  |  |  |  |  |
|      | configuration pair down mena for Erny Eager 2 ownen merface.                                                                                                    |  |  |  |  |  |  |
|      | KENTROX Q2400 Customer Location Help Log Out Online Suppor                                                                                                    |  |  |  |  |  |  |
|      | MONITOR Configure > Interfaces > Ethernet Ports 1-4                                                                                                    |  |  |  |  |  |  |
|      | System                                                                                                    |  |  |  |  |  |  |
|      | Interfaces                                                                                                    |  |  |  |  |  |  |
|      | Traffic<br>Laver 2 Switch Alias Status MAC Address Trap Port Port Port Port Configuration                                                                                                    |  |  |  |  |  |  |
|      | Logs Enabled 1 2 3 4                                                                                                    |  |  |  |  |  |  |
|      | CONFIGURE Interface Amake Selection> 1 System VLAN Name Status VLAN Alias VLAN Port 1 Port 2 Port 3 Port 4 Edit                                                                                                    |  |  |  |  |  |  |
|      | Interfaces VLAN-70-74 LinkUp 70 Enabled Disabled Disabled Enabled Switch to NO VLAN                                                                                                    |  |  |  |  |  |  |
|      | Router iplan (Static) Subnet Mask IP MTU MSS Clamp Security Controls                                                                                                    |  |  |  |  |  |  |
|      | Firewall         192.45.70.2         255.255.255.0         1500         Enabled         Trusted <make selection<="" th=""></make>                                                                                                    |  |  |  |  |  |  |
|      |                                                                                                    |  |  |  |  |  |  |
|      | Refresh Configuration Not Saved                                                                                                    |  |  |  |  |  |  |
|      | Changed<br>Status New 2                                                                                                    |  |  |  |  |  |  |
|      |                                                                                                    |  |  |  |  |  |  |
|      |                                                                                                    |  |  |  |  |  |  |

| Step | Description                                                                                                    |   |  |  |  |  |  |  |
|------|----------------------------------------------------------------------------------------------------|---|--|--|--|--|--|--|
| 14.  | In the Configure > Interfaces > Ethernet Ports 1-4 > Edit Ethernet Configuration pag                                 | e |  |  |  |  |  |  |
|      | that appears, set Port 4 VLAN Link Mode to trunk and click OK.                                                       |   |  |  |  |  |  |  |
|      |                                                                                                    |   |  |  |  |  |  |  |
|      | KENTBOX Q2400 Customer Location                                                                                      |   |  |  |  |  |  |  |
|      | MONITOR Configure > Interfaces > Ethernet Ports 1-4 > Edit Ethernet Configuration                                    |   |  |  |  |  |  |  |
|      | System                                                                                                    |   |  |  |  |  |  |  |
|      | Interfaces Ethernet Configuration - Kentrox Q2400 Ethernet interface ethlan                                          |   |  |  |  |  |  |  |
|      | Traffic Interface Enable LinkUp                                                                                      |   |  |  |  |  |  |  |
|      | Logs Alias LAN Layer 2 Switch Inter                                                                                  |   |  |  |  |  |  |  |
|      | CONFIGURE MTU 1500                                                                                                   |   |  |  |  |  |  |  |
|      | System MAC Address 00:00:00:00:03                                                                                    |   |  |  |  |  |  |  |
|      | Interfaces Link Up/Down Trap                                                                                         |   |  |  |  |  |  |  |
|      | Router LAN Ports                                                                                                    |   |  |  |  |  |  |  |
|      | Firewall Port VLAN Link Link 10/100 Duplex Physical Mode                                                             |   |  |  |  |  |  |  |
|      | VPN                                                                                                    |   |  |  |  |  |  |  |
|      | QoS 2 access DOWN 10 Half AutoNegotiate                                                                              |   |  |  |  |  |  |  |
|      | Config 3 access DOWN 10 Half AutoNegotiate                                                                           |   |  |  |  |  |  |  |
|      | Changed 4 Trunk V UP 100 Full AutoNegotiate V                                                                        |   |  |  |  |  |  |  |
|      |                                                                                                    |   |  |  |  |  |  |  |
|      | OK Cancel Apply Configuration Not                                                                                    |   |  |  |  |  |  |  |
|      | Saved                                                                                                    |   |  |  |  |  |  |  |
|      |                                                                                                    |   |  |  |  |  |  |  |
|      | <b>NOTE</b> : The port on the Layer-2 switch connecting to port 4 on the Q2400 was                                   |   |  |  |  |  |  |  |
|      | configured for 802.1q (VLAN) mode. This allows VLAN header information to be                                         |   |  |  |  |  |  |  |
|      | exchanged between the switch at the corporate site and the Q2400. The corporate site                                 | e |  |  |  |  |  |  |
| 15   | contains voice VLAN 70 and data VLAN 72.                                                                             |   |  |  |  |  |  |  |
| 15.  | In the Configure > Interfaces > Ethernet Ports 1-4 page that appears, select Add                                     |   |  |  |  |  |  |  |
|      | <b>VLAN</b> in the Configuration pull-down menu for LAN Layer 2 Switch Interface.                                    |   |  |  |  |  |  |  |
|      |                                                                                                    |   |  |  |  |  |  |  |
|      | KENTREX Q2400 CUStomer Location Help Log Out Online Support                                                          |   |  |  |  |  |  |  |
|      | MONITOR<br>System                                                                                                    |   |  |  |  |  |  |  |
|      | Interfaces Ethernet Layer 2 Switch Configuration hide all                                                            |   |  |  |  |  |  |  |
|      | Traffic                                                                                                    |   |  |  |  |  |  |  |
|      | Logs Layer 2 Switch Allas Status MAC Address Enabled Port 1 Port 2 Port 3 Port 4 Configuration LAN Layer 2 Switch    |   |  |  |  |  |  |  |
|      | CONFIGURE Interface VLAN Alias VLAN ID Port 1 Port 2 Port 3 Port 4 Chiefer                                           |   |  |  |  |  |  |  |
|      | Interfaces                                                                                                    |   |  |  |  |  |  |  |
|      | Router         192.45.70.2         255.255.255.0         1500         Enabled         Trusted         Make Selection |   |  |  |  |  |  |  |
|      | Firewall                                                                                                    |   |  |  |  |  |  |  |
|      | VPN Configuration Not Saved                                                                                          |   |  |  |  |  |  |  |
|      | Config                                                                                                    |   |  |  |  |  |  |  |
|      | Changed<br>Save Num2                                                                                                 |   |  |  |  |  |  |  |
|      |                                                                                                    |   |  |  |  |  |  |  |
|      | <u> </u>                                                                                                    |   |  |  |  |  |  |  |

| Step | Description                                                                                                    |
|------|----------------------------------------------------------------------------------------------------|
| 16.  | Configure VLAN 74 in the Configure > Interfaces > Ethernet Ports 1-4 > VLAN                                                                                                    |
|      | Configuration page that appears. Set VLAN Name to VLAN-74-70, VLAN ID to 74,                                                                                                    |
|      | check Port 4 Enable, IP I/F Name to iplan74, IP Address to 192.45.74.2, Subnet Mask                                                                                                    |
|      | to <b>255.255.255.0</b> , and click <b>OK</b> .                                                                                                    |
|      |                                                                                                    |
|      | KENTROX Q2400 Customer Location Help Log Out Onlin                                                                                                    |
|      | MONITOR Configure > Interfaces > Ethernet Ports 1-4 > VLAN Configuration                                                                                                    |
|      | System           Interfaces         Add VLAN Configuration         IP Configuration                                                                                                    |
|      | Traffic     VLAN Name     * VLAN-74-70     Existing IP Interfaces     < New IP Interface > •                                                                                                    |
|      | Logs (Must be unique, ex: VLAN-3) IP I/F Name * plan74 VLAN Alias (Must be unique, ex: IP-32)                                                                                                    |
|      | CONFIGURE VLAN ID * 74 IP Address * 192.45.74.2                                                                                                    |
|      | System         Port 1 Enable         Subnet Mask         * 255.255.255.0                                                                                                    |
|      | Interfaces     Port 2 Enable     Security Zone     Trusted       Port 3 Enable     Image: Security Zone     Image: Security Zone                                                                                                    |
|      | Firewall Port 4 Enable                                                                                                    |
|      | VPN * Required Field                                                                                                    |
|      | QoS                                                                                                    |
|      | Configuration Not                                                                                                    |
|      | Changed                                                                                                    |
|      | Save Now?                                                                                                    |
| 17   |                                                                                                    |
| 17.  | Select Interfaces $\rightarrow$ T1 Ports 1-2 under CONFIGURE in the tree view. In the                                                                                                    |
|      | Configure > Interfaces > 11 Ports 1-2 page that appears, select Switch to Frame in the                                                                                                    |
|      | Controls pull-down menu for 11 Port Name t1-1.                                                                                                    |
|      |                                                                                                    |
|      | 11 Interfaces Configuration bide all                                                                                                    |
|      | T1 Port Name Status Line Type Line Coding Line Build Out Source Loopback Controls                                                                                                    |
|      | Image Section         Ear         Docs         Fit         RxClock         Indire         Times Section >           T1         Docs         DS0 Channels         Edit T1                                                                                                    |
|      | Swach to Frame           Port         1         2         3         4         5         6         7         8         9         10         11         12         13         14         15         16         17         18         19         20         21         22         23         24           Port         1         2         3         4         15         16         17         18         19         20         21         22         23         24           1536 khror         1536 khror         1536 khror         1536 khror         1536 khror         1536 khror         1536 khror |
|      |                                                                                                    |
|      | PPP I/F Name         Status         Interval         Conf         LCP Max Fail         Term         Trap         Controls           ppp-1         tetwork         5 seconds         10 requests         5 failures         2 requests         Disabled         -Make Selection.>                                                                                                    |
|      | ipwan-1 (Static) Subnet Mask IP MTU MSS Clamp Security Zone Controls<br>40.1.1.1 255.255.255.0 1500 Frahled Ibbruted Make Salertion                                                                                                    |
|      | T1 Port Name Status Line Type Line Coding Line Build Out Transmit Clock Loopback Controls                                                                                                    |
|      | - ti-2 LinkDown ESF B825 Short Haul: 0-133 System Timing: TI-1 None Make Selection>                                                                                                    |
|      | Data         Data           Port         DS0 Channels         Bandwidth           1         2         3         4         5         6         7         8         10         11         12         13         14         15         14         17         18         19         20         21         27         28         24                                                                                                    |
|      |                                                                                                    |
|      |                                                                                                    |

| Step | Description                                                                                                    |  |  |  |  |  |  |  |  |  |
|------|----------------------------------------------------------------------------------------------------|--|--|--|--|--|--|--|--|--|
| 18.  | In the "This will delete the PPP interface and the IP interface. Are you sure?"                                                                                                    |  |  |  |  |  |  |  |  |  |
|      | popup that appears, click <b>OK</b> .                                                                                                    |  |  |  |  |  |  |  |  |  |
|      |                                                                                                    |  |  |  |  |  |  |  |  |  |
|      | Microsoft Internet Explorer                                                                                                    |  |  |  |  |  |  |  |  |  |
|      |                                                                                                    |  |  |  |  |  |  |  |  |  |
|      | This will delete the PPP interface and the IP interface. Are you sure ?                                                                                                    |  |  |  |  |  |  |  |  |  |
|      |                                                                                                    |  |  |  |  |  |  |  |  |  |
|      | OK Cancel                                                                                                    |  |  |  |  |  |  |  |  |  |
|      |                                                                                                    |  |  |  |  |  |  |  |  |  |
| 10   |                                                                                                    |  |  |  |  |  |  |  |  |  |
| 19.  | In the Configure > Interfaces > T1 Ports $1-2$ > Frame Relay Configuration page that                                                                                                    |  |  |  |  |  |  |  |  |  |
|      | appears, configure the frame relay settings needed to connect the T1 to the WAN and                                                                                                    |  |  |  |  |  |  |  |  |  |
|      | click <b>OK</b> .                                                                                                    |  |  |  |  |  |  |  |  |  |
|      |                                                                                                    |  |  |  |  |  |  |  |  |  |
|      | Configure > Interface > T1 Parts 1-2 > Ecomo Polya Configuration                                                                                                    |  |  |  |  |  |  |  |  |  |
|      | MONITOR         Configure / Interfaces / Information / Information / |  |  |  |  |  |  |  |  |  |
|      | Interfaces Add Frame Relay Configuration Link Management Settings                                                                                                    |  |  |  |  |  |  |  |  |  |
|      | Traffic         Frame Relay I/F Name         * [r-1         T391 Polling Interval [secs]         10           LOGS         (Must be unique, ext FR-2)                                                                                                    |  |  |  |  |  |  |  |  |  |
|      | Alias N391 Full Inquiry Interval [polling intervals] 6 CONFIGURE N392 Error Threshold [errors] 3                                                                                                    |  |  |  |  |  |  |  |  |  |
|      | System N393 Monitored Events [ events ] 4                                                                                                    |  |  |  |  |  |  |  |  |  |
|      | Interfaces     Link Up/Down Trap       Router     Frame Relay Status Trap                                                                                                    |  |  |  |  |  |  |  |  |  |
|      | Firewall Frame Relay Trap Rate [msecs]                                                                                                    |  |  |  |  |  |  |  |  |  |
|      | QoS * Required Field                                                                                                    |  |  |  |  |  |  |  |  |  |
|      | Config Changed                                                                                                    |  |  |  |  |  |  |  |  |  |
|      | Save Nuwr Cancel Saved                                                                                                    |  |  |  |  |  |  |  |  |  |
| •    |                                                                                                    |  |  |  |  |  |  |  |  |  |
| 20.  | In the Configure > Interfaces > T1 Ports 1-2 page, select <b>Edit T1</b> in the Controls pull-                                                                                                    |  |  |  |  |  |  |  |  |  |
|      | down menu for T1 Port Name t1-1.                                                                                                    |  |  |  |  |  |  |  |  |  |

| Step | Description                                                                                                    |
|------|----------------------------------------------------------------------------------------------------|
| 21.  | In the Configure > Interfaces > T1 Ports 1-2 > Edit T1 Configuration page that                                                                                                    |
|      | appears, configure the line settings needed to connect the T1 to the WAN and click <b>OK</b> .                                                                                                    |
|      | KENTROX Q2400 Customer Location Help Log Qut Online Support                                                                                                    |
|      | MONITOR       Configure > Interfaces > T1 Ports 1-2 > Edit T1 Configuration         System       Interfaces         Traffic       Linkt/p =         Alas       T1 to STEB         CONFIGURE       Circuit D (eptional)         System       Edit T1 configuration - Kentrox Q2400 T1 Interface t1-1         Interfaces       Circuit D (eptional)         CoonFigUre > TPP       ESF =         Line Build Out       Short Hudin 0-133 PF =         Friewall       Transmit Clock Status         YPN       Coonfig Changed         Save Now?       Iss Status Change Trap         Line Status Change Trap       Line Status Change Trap         Line Kuty Down Trap       Configuration Not                                                                                                    |
|      | Saved                                                                                                    |
| 22.  | In the Configure > Interfaces > T1 Ports 1-2 page, select <b>Add DLCI</b> in the Controls pull-down menu for Frame Relay I/F Name <b>fr-1</b> .                                                                                                    |
|      | Q2400 Customer Location Help Log Out Online Support                                                                                                    |
|      | Configure > Interfaces > T1 Ports 1-2                                                                                                    |
|      | Edit Channels Show Discovered DLCIs                                                                                                    |
|      | T1 Interfaces Configuration show all                                                                                                    |
|      | Ti Port Name       Status       Line Type       Line Coding       Line Build Out       Transmit Clock       Loopback       Controls         I       III-1       UnkDown       ESF       B825       Short Hauli 0-133       System Timing:       None       Make Selection>       Image: Controls         I       III-1       UnkDown       ESF       B825       Short Hauli 0-133       System Timing:       None       Make Selection>       Image: Controls         I       I       2       3       4       5       6       7       9       10       11       12       13       14       15       16       17       18       19       20       21       22       24       1556 kbps         Frame Relay I/F Name       Status       LMI Type       LMI Status       Link Up/Down       Frame Relay       Frame Relay       Controls         Fr-1       LinkDown       AutoObeted       Faulted       Disabled       Disabled       Omsacs       Make Selection>       Make Selection>       Make Selection>       Make Selection>       Make Selection>       Make Selection>       Make Selection>       Make Selection>       Make Selection>       Make Selection>       Make Selection>       Make Selection>       Make Selection>       Make Selec |
|      | U UZ V UNKLOWN ESP BKZS R LocalClock None Make Selections V                                                                                                    |

| Step | Description                                                                                                    |  |  |  |  |  |  |  |  |  |
|------|----------------------------------------------------------------------------------------------------|--|--|--|--|--|--|--|--|--|
| 23.  | In the Configure > Interfaces > T1 Ports 1-2 > DLCI Configuration page that appears,                                                                                                    |  |  |  |  |  |  |  |  |  |
|      | set DLCI I/F Name to dlci-101, DLCI to 101, Encapsulation to RFC-1490, Committed                                                                                                    |  |  |  |  |  |  |  |  |  |
|      | Information Rate [kbps] to 1536, Far-End IP Address (Static) to 40.1.1.2, IP I/F Name                                                                                                    |  |  |  |  |  |  |  |  |  |
|      | to ipwan-1, IP Address to 40.1.1.1, Subnet Mask to 255.255.255.0, check Enable                                                                                                    |  |  |  |  |  |  |  |  |  |
|      | Inverse ARP and click OK.                                                                                                    |  |  |  |  |  |  |  |  |  |
|      |                                                                                                    |  |  |  |  |  |  |  |  |  |
|      | KENTROX Q2400 Customer Location Help Log Out Online Support                                                                                                    |  |  |  |  |  |  |  |  |  |
|      | MONITOR Configure > Interfaces > T1 Ports 1-2 > DLCI Configuration                                                                                                    |  |  |  |  |  |  |  |  |  |
|      | System         Add DLCI Configuration         IP Configuration                                                                                                    |  |  |  |  |  |  |  |  |  |
|      | Traffic         DLCI I/F Name         # dici-101         Existing IP Interfaces         < New IP Interface >           (Midt be unique, ext DI CI-101)         * dici-101         Existing IP Interfaces            |  |  |  |  |  |  |  |  |  |
|      | CONFIGURE Alias (Must be unique, ext IP-32)                                                                                                    |  |  |  |  |  |  |  |  |  |
|      | System         DLCI         IDI         IP Address         40.1.11           Encapsulation         RFC-1490         Subnet Mask         255.255.250                                                                 |  |  |  |  |  |  |  |  |  |
|      | Interfaces         Committed Information Rate [kbps]         IS36         Security Zone         Untrusted           Router         Function Rate [kbps]         40.112         40.112         40.112         40.112 |  |  |  |  |  |  |  |  |  |
|      | Firewall Enable Inverse ARP                                                                                                    |  |  |  |  |  |  |  |  |  |
|      | QoS * Required Field                                                                                                    |  |  |  |  |  |  |  |  |  |
|      | Config Changed                                                                                                    |  |  |  |  |  |  |  |  |  |
|      | OK Cancel Saved                                                                                                    |  |  |  |  |  |  |  |  |  |
|      |                                                                                                    |  |  |  |  |  |  |  |  |  |
| 24.  | Select <b>Router</b> $\rightarrow$ <b>Routes</b> under CONFIGURE in the tree view. In the Configure >                                                                                                    |  |  |  |  |  |  |  |  |  |
|      | Router > Routes page that appears, click <b>Add</b> for Static Routes.                                                                                                    |  |  |  |  |  |  |  |  |  |
|      |                                                                                                    |  |  |  |  |  |  |  |  |  |
|      | MONITOR Configure > Router > Routes                                                                                                    |  |  |  |  |  |  |  |  |  |
|      | System Show Active Routes Show ARP Entries                                                                                                    |  |  |  |  |  |  |  |  |  |
|      | Interfaces                                                                                                    |  |  |  |  |  |  |  |  |  |
|      | Traffic Default Route add                                                                                                    |  |  |  |  |  |  |  |  |  |
|      | LOOS The Default Deute has act have use for and                                                                                                    |  |  |  |  |  |  |  |  |  |
|      | The Default Route has not been configured.                                                                                                    |  |  |  |  |  |  |  |  |  |
|      | Configure                                                                                                    |  |  |  |  |  |  |  |  |  |
|      | Static Routes add                                                                                                    |  |  |  |  |  |  |  |  |  |
|      | Interfaces<br>There are currently no Static Routes in the list                                                                                                    |  |  |  |  |  |  |  |  |  |
|      | Router                                                                                                    |  |  |  |  |  |  |  |  |  |
|      | Firewall Configuration Nat                                                                                                    |  |  |  |  |  |  |  |  |  |
|      | VPN Refresh Saved                                                                                                    |  |  |  |  |  |  |  |  |  |
|      | QoS                                                                                                    |  |  |  |  |  |  |  |  |  |
|      |                                                                                                    |  |  |  |  |  |  |  |  |  |

| Step | Description                                                                                                    |                                    |
|------|----------------------------------------------------------------------------------------------------|------------------------------------|
| 25.  | <ul> <li>In the Configure &gt; Router &gt; Routing &gt; Route Configuration page that<br/>Name to SiteB-Voice, Destination IP Address to 192.45.72.0, Subnet I<br/>255.255.255.0, Gateway IP Address to 40.1.1.2, select ipwan-1 in the<br/>Interface list and click OK.</li> </ul>                                                                                                    | appears, set<br>Mask to<br>Gateway |
|      | MUNITOR       Add Static Route         System       Add Static Route         Interfaces       SiteB-Voice         Logs       Destination IP Address         System       Subnet Mask         System       Gateway IP Address         Interfaces       IP Interface List         Router       IP Interface List         Interfaces       IP Interface List         Router       IP Interface List         Ippan 192, 45, 70, 2 Trusted       IP Interface List         Ippan 192, 45, 70, 2 Trusted       IP Interface List         Ippan 0, 0, 0 Untrusted       IP Interface List         Ippan 0, 0, 0 Untrusted       IP Interface List         Ippan 0, 0, 0       Interface         Ippan |                                    |
| 26.  | In the Configure > Router > Routes page that appears again, click Add                                                                                                    | I for Static                       |
|      | Routes.                                                                                                    |                                    |

| Step | Description                                                                  |                                                                                                    |  |  |  |  |  |  |  |  |  |
|------|------------------------------------------------------------------------------|----------------------------------------------------------------------------------------------------|--|--|--|--|--|--|--|--|--|
| 27.  | In the Configure > Rout                                                      | ter > Routing > Route Configuration page that appears, set                                                                                                    |  |  |  |  |  |  |  |  |  |
|      | Name to SiteB-Data, Destination IP Address to 192.45.73.0, Subnet Mask to    |                                                                                                    |  |  |  |  |  |  |  |  |  |
|      | 255.255.255.0, Gateway IP Address to 40.1.1.2, select ipwan-1 in the Gateway |                                                                                                    |  |  |  |  |  |  |  |  |  |
|      | Interface list and click                                                     | list and click <b>OK</b> .                                                                                                    |  |  |  |  |  |  |  |  |  |
|      |                                                                              |                                                                                                    |  |  |  |  |  |  |  |  |  |
|      | MONITOR                                                                      | Configure > Router > Routing > Route Configuration                                                                                                    |  |  |  |  |  |  |  |  |  |
|      | System                                                                       |                                                                                                    |  |  |  |  |  |  |  |  |  |
|      | Interfaces                                                                   | Add Static Route                                                                                                    |  |  |  |  |  |  |  |  |  |
|      | Traffic                                                                      | Name SiteB-Data                                                                                                    |  |  |  |  |  |  |  |  |  |
|      | Logs                                                                         | Destination IP Address 192.45.73.0                                                                                                    |  |  |  |  |  |  |  |  |  |
|      | CONFIGURE                                                                    | Subnet Mask 255.255.255.0                                                                                                    |  |  |  |  |  |  |  |  |  |
|      | System                                                                       | Gateway IP Address 40.1.1.2                                                                                                    |  |  |  |  |  |  |  |  |  |
|      | Router                                                                       | iplan 192.45.70.2 Trusted                                                                                                    |  |  |  |  |  |  |  |  |  |
|      | Firewall                                                                     | ipwan-1 40.1.1.1 Untrusted<br>ipwan-2 0.0.0.0 Untrusted                                                                                                    |  |  |  |  |  |  |  |  |  |
|      | VPN                                                                          | Gateway Interface iplan74 192.45.74.2 Trusted                                                                                                    |  |  |  |  |  |  |  |  |  |
|      | QoS                                                                          |                                                                                                    |  |  |  |  |  |  |  |  |  |
|      | Config Change                                                                | ad a second second second second second second second second second second second second second second second s                                                                                                    |  |  |  |  |  |  |  |  |  |
|      | Save Now?                                                                    | Cost 1                                                                                                    |  |  |  |  |  |  |  |  |  |
|      |                                                                              |                                                                                                    |  |  |  |  |  |  |  |  |  |
|      |                                                                              | OK Cancel Configuration Not Saved                                                                                                    |  |  |  |  |  |  |  |  |  |
|      |                                                                              |                                                                                                    |  |  |  |  |  |  |  |  |  |
| 28   | In the Configure > Rout                                                      | ter > Routes pages that appears, the newly defined static routes                                                                                                    |  |  |  |  |  |  |  |  |  |
|      | are listed                                                                   | in routes puges that appears, the newly defined state routes                                                                                                    |  |  |  |  |  |  |  |  |  |
|      | ure noted.                                                                   |                                                                                                    |  |  |  |  |  |  |  |  |  |
|      | Config                                                                       | ure > Router > Routes                                                                                                    |  |  |  |  |  |  |  |  |  |
|      | System Show                                                                  | Active Routes Show ARP Entries                                                                                                    |  |  |  |  |  |  |  |  |  |
|      |                                                                              |                                                                                                    |  |  |  |  |  |  |  |  |  |
|      | Traffic Defau                                                                | Ilt Route add                                                                                                    |  |  |  |  |  |  |  |  |  |
|      | Logs                                                                         | afruik Dauta haa wat haan amfuu wad                                                                                                    |  |  |  |  |  |  |  |  |  |
|      | CONFIGURE                                                                    | erauit Route has not been configureu.                                                                                                    |  |  |  |  |  |  |  |  |  |
|      | System                                                                       | - Pourtos add                                                                                                    |  |  |  |  |  |  |  |  |  |
|      | Interfaces                                                                   | s nonces and                                                                                                    |  |  |  |  |  |  |  |  |  |
|      | Router                                                                       | tame Destination Net Mask Gateway Interface Cost Configure                                                                                                    |  |  |  |  |  |  |  |  |  |
|      | VPN Site                                                                     | B-Voice 192,45,72,0 255,255,55,0 40,11,2 ipwan-1 1 ≪Make Selection> ▼                                                                                                    |  |  |  |  |  |  |  |  |  |
|      |                                                                              | (make Selection)     (0.020,020,00)     (0.01,00)     (0.01,00)     (0.01,00)     (0.01,00)     (0.01,00)     (0.01,00)     (0.01,00)     (0.01,00)     (0.01,00)     (0.01,00)     (0.01,00)     (0.01,00)     (0.01,00)     (0.01,00)     (0.01,00)     (0.01,00)     (0.01,00)     (0.01,00)     (0.01,00)     (0.01,00)     (0.01,00)     (0.01,00)     (0.01,00)     (0.01,00)     (0.01,00)     (0.01,00)     (0.01,00)     (0.01,00)     (0.01,00)     (0.01,00)     (0.01,00)     (0.01,00)     (0.01,00)     (0.01,00)     (0.01,00)     (0.01,00)     (0.01,00)     (0.01,00)     (0.01,00)     (0.01,00)     (0.01,00)     (0.01,00)     (0.01,00)     (0.01,00)     (0.01,00)     (0.01,00)     (0.01,00)     (0.01,00)     (0.01,00)     (0.01,00)     (0.01,00)     (0.01,00)     (0.01,00)     (0.01,00)     (0.01,00)     (0.01,00)     (0.01,00)     (0.01,00)     (0.01,00)     (0.01,00)     (0.01,00)     (0.01,00)     (0.01,00)     (0.01,00)     (0.01,00)     (0.01,00)     (0.01,00)     (0.01,00)     (0.01,00)     (0.01,00)     (0.01,00)     (0.01,00)     (0.01,00)     (0.01,00)     (0.01,00)     (0.01,00)     (0.01,00)     (0.01,00)     (0.01,00)     (0.01,00)     (0.01,00)     (0.01,00)     (0.01,00)     (0.01,00)     (0.01,00)     (0.01,00)     (0.01,00)     (0.01,00)     (0.01,00)     (0.01,00)     (0.01,00)     (0.01,00)     (0.01,00)     (0.01,00)     (0.01,00)     (0.01,00)     (0.01,00)     (0.01,00)     (0.01,00)     (0.01,00)     (0.01,00)     (0.01,00)     (0.01,00)     (0.01,00)     (0.01,00)     (0.01,00)     (0.01,00)     (0.01,00)     (0.01,00)     (0.01,00)     (0.01,00)     (0.01,00)     (0.01,00)     (0.01,00)     (0.01,00)     (0.01,00)     (0.01,00)     (0.01,00)     (0.01,00)     (0.01,00)     (0.01,00)     (0.01,00)     (0.01,00)     (0.01,00)     (0.01,00)     (0.01,00)     (0.01,00)     (0.01,00)     (0.01,00)     (0.01,00)     (0.01,00)     (0.01,00)     (0.01,00)     (0.01,00)     (0.01,00)     (0.01,00)     (0.01,00)     (0.01,00)     (0.01,00)     (0.01,00)     (0.01,00)     (0.01,00)     (0.01,00) |  |  |  |  |  |  |  |  |  |
|      | Config Changed                                                               |                                                                                                    |  |  |  |  |  |  |  |  |  |
|      | Save Now?                                                                    | afresh Configuration Not Saved                                                                                                    |  |  |  |  |  |  |  |  |  |
|      |                                                                              |                                                                                                    |  |  |  |  |  |  |  |  |  |

| Step | Description                         |                                                                |     |
|------|-------------------------------------|----------------------------------------------------------------|-----|
| 29.  | Select Firewall $\rightarrow$ Globa | al Settings under CONFIGURE in the tree view. In the           |     |
|      | Configure > Firewall > C            | Global Settings page that appears, uncheck Enable ACL          |     |
|      | Firewall, uncheck Enable            | le Intrusion Detection and click OK.                           |     |
|      |                                     |                                                                |     |
|      | MONITOR                             | Configure > Firewall > Global Settings                         |     |
|      | System                              | Advanced Settings                                              |     |
|      | Interfaces                          |                                                                |     |
|      | Traffic                             | Firewall Settings <u>check all</u>                             |     |
|      | Logs                                |                                                                |     |
|      | CONFICURE                           | Enable ACL Firewall                                            |     |
|      | Sustem                              | Enable Intrusion Detection                                     |     |
|      | Interfaces                          | Firewall Logs                                                  |     |
|      | Bester                              |                                                                |     |
|      | Router                              | Enable Session Log 🔽                                           |     |
|      | Firewall                            | Enable Blocking Log 🗹                                          |     |
|      | VPN                                 | Enable Intrusion Log                                           |     |
|      | QoS                                 |                                                                |     |
|      | Config Changed                      |                                                                |     |
|      | Save Now?                           | OK Cancel Apply Saved                                          |     |
|      |                                     |                                                                |     |
|      |                                     |                                                                |     |
|      | NOTE: The firewall set              | tings were disabled for the purposes of the test configuration | i   |
|      | and these Application No            | otes therefore document this step. However, it is not necessa  | ıry |
| 20   |                                     |                                                                | 2   |
| 30.  | Click <b>OK</b> at the Disablin     | ing the Firewall leaves the LAN and the Router unprotected.    |     |
|      | popup that appears.                 |                                                                |     |

| <ul> <li>31. Select Router → NAT under CONFIGURE in the tree view. In the Configure &gt; Router &gt; NAT page that appears, uncheck NAT and click OK.</li> <li>Select Router → NAT under CONFIGURE in the tree view. In the Configuration and these Application Notes therefore document this step. However, it is not necessary to do so.</li> <li>32. Click OK at the 'Changing the NAT configuration will terminate the session. Do you want to continue?' popup that appears.</li> <li>33. Select QoS Summary.</li> </ul>                                                                                                    |
|----------------------------------------------------------------------------------------------------|
| Router > NAT page that appears, uncheck NAT and click OK.         Image: constraint of the second sector of the second sector of the second sector of the second sector of the second sector of the second sector of the second sector of the second sector of the second sector of the second sector of the second sector of the second sector of the second sector of the sector of the s                                                                |
| <ul> <li>Second and the second second se</li></ul> |
| <ul> <li>NOTE: The NAT settings were disabled for the purposes of the test configuration and these Application Notes therefore document this step. However, it is not necessary to do so.</li> <li>Click OK at the 'Changing the NAT configuration will terminate the session. Do you want to continue?' popup that appears.</li> <li>Select QoS under CONFIGURE in the tree view. In the Configure &gt; QoS page that appears, click QoS Summary.</li> </ul>                                                                                                    |
| NOTE: The NAT settings were disabled for the purposes of the test configuration and these Application Notes therefore document this step. However, it is not necessary to do so. 32. Click OK at the 'Changing the NAT configuration will terminate the session. Do you want to continue?' popup that appears. 33. Select QoS under CONFIGURE in the tree view. In the Configure > QoS page that appears.                                                                                                    |
| <ul> <li>NOTE: The NAT settings were disabled for the purposes of the test configuration and these Application Notes therefore document this step. However, it is not necessary to do so.</li> <li>Click OK at the 'Changing the NAT configuration will terminate the session. Do you want to continue?' popup that appears.</li> <li>Select QoS under CONFIGURE in the tree view. In the Configure &gt; QoS page that appears.</li> <li>Select QoS summary.</li> </ul>                                                                                                    |
| <ul> <li>NOTE: The NAT settings were disabled for the purposes of the test configuration and these Application Notes therefore document this step. However, it is not necessary to do so.</li> <li>Click OK at the 'Changing the NAT configuration will terminate the session. Do you want to continue?' popup that appears.</li> <li>Select QoS under CONFIGURE in the tree view. In the Configure &gt; QoS page that appears, click QoS Summary.</li> </ul>                                                                                                    |
| <ul> <li>Isother in the second second se</li></ul> |
| System       If briefs and the stand         If briefs and the stand       If briefs and the stand         VIN       Use of the stand the stand         UN       Use of the stand the stand         VIN       Use of the stand the stand         UN       Use of the stand the stand         VIN       Use of the stand the stand the                                                                                                    |
| Interfaces       Interfaces       Interfaces <thinterfaces< th=""> <thinterfaces< th=""> <thinterfaces< th=""></thinterfaces<></thinterfaces<></thinterfaces<>                                                                                                    |
| 32.       Click OK at the 'Changing the NAT configuration will terminate the session. Do you want to continue?' popup that appears.         33.       Select QoS summary.         Select QoS summary.                                                                                                    |
| WN       WN       WN <td< th=""></td<>                                                                                                    |
| Q05       IP before       NAT to Cold       2010 Cold       Configuration         Image: 2010 Cold       Image: 2010 Cold       Image: 2010 Cold       Image: 2010 Cold       Configuration         Image: 2010 Cold       Image: 2010 Cold       Image: 2010 Cold       Image: 2010 Cold       Configuration         Image: 2010 Cold       Image: 2010 Cold       Image: 2010 Cold       Configuration       Configuration         Image: 2010 Cold       Image: 2010 Cold       Image: 2010 Cold       Configuration       Configuration         Image: 2010 Cold       Image: 2010 Cold       Image: 2010 Cold       Configuration       Configuration         Image: 2010 Cold       Image: 2010 Cold       Image: 2010 Cold       Configuration       Configuration         Image: 2010 Cold       Image: 2010 Cold       Image: 2010 Cold       Configuration       Configuration         Image: 2010 Cold       Image: 2010 Cold       Image: 2010 Cold       Image: 2010 Cold       Configuration         Image: 2010 Cold       Image: 2010 Cold       Image: 2010 Cold       Image: 2010 Cold       Configuration         Image: 2010 Cold       Image: 2010 Cold       Image: 2010 Cold       Image: 2010 Cold       Configuration         2010 Cold       Image: 2010 Cold       Image: 2010 Cold       Image: 2010 Cold       Image                                                                                                    |
| <ul> <li>NOTE: The NAT settings were disabled for the purposes of the test configuration and these Application Notes therefore document this step. However, it is not necessary to do so.</li> <li>Click OK at the 'Changing the NAT configuration will terminate the session. Do you want to continue?' popup that appears.</li> <li>Select QoS under CONFIGURE in the tree view. In the Configure &gt; QoS page that appears, click QOS Summary.</li> </ul>                                                                                                    |
| Norte: Induction in the second problem in the area currently no Magned P address configued.         Image: Image: I                                                                            |
| Image: Displayed Displayed Displaye                                      |
| <ul> <li>NOTE: The NAT settings were disabled for the purposes of the test configuration and these Application Notes therefore document this step. However, it is not necessary to do so.</li> <li>Click OK at the 'Changing the NAT configuration will terminate the session. Do you want to continue?' popup that appears.</li> <li>Select QoS under CONFIGURE in the tree view. In the Configure &gt; QoS page that appears, click QoS Summary.</li> </ul>                                                                                                    |
| Image: Construct the image: Construct the set of the set of the set                                       |
| <ul> <li>NOTE: The NAT settings were disabled for the purposes of the test configuration and these Application Notes therefore document this step. However, it is not necessary to do so.</li> <li>Click OK at the 'Changing the NAT configuration will terminate the session. Do you want to continue?' popup that appears.</li> <li>Select QoS under CONFIGURE in the tree view. In the Configure &gt; QoS page that appears, click QoS Summary.</li> </ul>                                                                                                    |
| <ul> <li>NOTE: The NAT settings were disabled for the purposes of the test configuration and these Application Notes therefore document this step. However, it is not necessary to do so.</li> <li>Click OK at the 'Changing the NAT configuration will terminate the session. Do you want to continue?' popup that appears.</li> <li>Select QoS under CONFIGURE in the tree view. In the Configure &gt; QoS page that appears, click QoS Summary.</li> </ul>                                                                                                    |
| NOTE: The NAT settings were disabled for the purposes of the test configuration and these Application Notes therefore document this step. However, it is not necessary to do so.         32.       Click OK at the 'Changing the NAT configuration will terminate the session. Do you want to continue?' popup that appears.         33.       Select QoS under CONFIGURE in the tree view. In the Configure > QoS page that appears, click QoS Summary.         Interfaces       Quality of Service         Use QoS to make the best use of your WAN bandwidth by prioritizing and policing the traffic to and from the LAN. The Router's QOS functionality is based on the Differentiated Services (Diffsery) architecture.         Very System       QoS functionality is based on the Differentiated Services (Diffsery) architecture.         Qos Summary       DSCP Map                                                                                                    |
| NOTE: The NAT settings were disabled for the purposes of the test configuration and these Application Notes therefore document this step. However, it is not necessary to do so.         32.       Click OK at the 'Changing the NAT configuration will terminate the session. Do you want to continue?' popup that appears.         33.       Select QoS under CONFIGURE in the tree view. In the Configure > QoS page that appears, click QoS Summary.         Interfaces       Quality of Service         Use QoS to make the best use of your WAN bandwidth by prioritizing and policing the traffic to and from the LAN. The Router's QoS functionality is based on the Differentiated Services (DiffServ) architecture.         Use Summary       DSCP Map                                                                                                    |
| these Application Notes therefore document this step. However, it is not necessary to do so.         32.       Click OK at the 'Changing the NAT configuration will terminate the session. Do you want to continue?' popup that appears.         33.       Select QoS under CONFIGURE in the tree view. In the Configure > QoS page that appears, click QoS Summary.         Interfaces       Quality of Service         Use QoS to make the best use of your WAN bandwidth by prioritizing and policing the traffic to and from the LAN. The Router's QoS functionality is based on the Differentiated Services (Diffser) architecture.         Use QoS to make the best use of your WAN bandwidth by prioritizing and policing the traffic to and from the LAN. The Router's QoS functionality is based on the Differentiated Services (DiffServ) architecture.                                                                                                    |
| do so.         32.       Click OK at the 'Changing the NAT configuration will terminate the session. Do you want to continue?' popup that appears.         33.       Select QoS under CONFIGURE in the tree view. In the Configure > QoS page that appears, click QoS Summary.         Image: Configure > QoS       QoS Summary         Interfaces       QoS to make the best use of your WAN bandwidth by prioritizing and policing the traffic to and from the LAN.         The Router's QoS functionality is based on the Differentiated Services (Diffserv) architecture.       DSCP Map                                                                                                    |
| <ul> <li>32. Click OK at the 'Changing the NAT configuration will terminate the session. Do you want to continue?' popup that appears.</li> <li>33. Select QoS under CONFIGURE in the tree view. In the Configure &gt; QoS page that appears, click QoS Summary.</li> </ul>                                                                                                    |
| want to continue?' popup that appears.         33.       Select QoS under CONFIGURE in the tree view. In the Configure > QoS page that appears, click QoS Summary.         Image: Configure > QoS         System       QoS Summary         Interfaces       Quality of Service         Use QoS to make the best use of your WAN bandwidth by prioritizing and policing the traffic to and from the LAN.         The Router's QoS functionality is based on the Differentiated Services (DiffServ) architecture.         System       QoS Summary         DSCP Map                                                                                                    |
| 33. Select QoS under CONFIGURE in the tree view. In the Configure > QoS page that appears, click QoS Summary.          MONITOR       Configure > QoS         System       QoS Summary         Interfaces       Quality of Service         Use QoS to make the best use of your WAN bandwidth by prioritizing and policing the traffic to and from the LAN.         The Router's QoS functionality is based on the Differentiated Services (DiffServ) architecture.         ONFIGURE         System         Interfaces         QoS Summary         DSCP Map                                                                                                    |
| appears, click QoS Summary.         MONITOR       Configure > QoS         System       QoS Summary         Interfaces       Quality of Service         Logs       Use QoS to make the best use of your WAN bandwidth by prioritizing and policing the traffic to and from the LAN.         The Router's QoS functionality is based on the Differentiated Services (DiffServ) architecture.       OSS Summary         System       QoS Summary       DSCP Map                                                                                                    |
| MONITOR       Configure > QoS         System       QoS Summary         Interfaces       Quality of Service         Logs       Use QoS to make the best use of your WAN bandwidth by prioritizing and policing the traffic to and from the LAN.         CONFFGURE       System       QoS Summary         Interfaces       DSCP Map                                                                                                    |
| MONITOR       Configure > QoS         System       QoS Summary         Interfaces       Quality of Service         Logs       Use QoS to make the best use of your WAN bandwidth by prioritizing and policing the traffic to and from the LAN.         CONFIGURE       The Router's QoS functionality is based on the Differentiated Services (Diffserv) architecture.         System       QoS Summary         Interfaces       DSCP Map                                                                                                    |
| Moture     QoS Summary       System     QoS Summary       Interfaces     Quality of Service       Logs     Use QoS to make the best use of your WAN bandwidth by prioritizing and policing the traffic to and from the LAN.       CONFIGURE     The Router's QoS functionality is based on the Differentiated Services (DiffServ) architecture.       System     QoS Summary       Interfaces     DSCP Map                                                                                                    |
| Interfaces       Quality of Service         Logs       Use QoS to make the best use of your WAN bandwidth by prioritizing and policing the traffic to and from the LAN.         CONFIGURE       The Router's QoS functionality is based on the Differentiated Services (DiffServ) architecture.         System       QoS Summary       DSCP Map                                                                                                    |
| Intraine       Quality of Service         Logs       Use QoS to make the best use of your WAN bandwidth by prioritizing and policing the traffic to and from the LAN.         CONFIGURE       The Router's QoS functionality is based on the Differentiated Services (DiffServ) architecture.         System       QoS summary         Interfaces       DSCP Map                                                                                                    |
| CONFIGURE     The Router's QoS functionality is based on the Differentiated Services (DiffServ) architecture.       System     QoS Summary     DSCP Map                                                                                                    |
| System         QoS Summary         DSCP Map                                                                                                    |
| Interfaces                                                                                                    |
| Router Use the QoS Summary page to access the QoS Config Summary Use the DSCP Map page to edit the Per Hop Behavior (PHB) for each                                                                                                    |
| Firewall         table. From the summary table you can make changes to the QoS         interface. Each mapped DSCP can be assigned one of seven PHB           configuration by adjusting the bandwidth, configuring policies, and         classes.                                                                                                    |
| VPN enabling or disabling QdS.                                                                                                    |
| QoS Interface Configuration                                                                                                    |
| Policies can be used to control access to certain services, such as the<br>Your system has multiple interfaces eligible for QoS settings. bandwidth available for web surfing. Policies are applied based on a                                                                                                    |
| Interface types include ipwan, iplan, ipdicis, and ipPPP. Each interface set of match attributes such as name, rank, source and destination can be configured manually or automatically for bandwidth, and you address, application and DSCP value. For example, traffic received                                                                                                    |
| can enable or disable QoS on each interface. from the WAN could be controlled by a QoS policy, and traffic transmitted to the WAN could be controlled by shaping. Both traffic                                                                                                    |
| flows could then be controlled by a single policy.                                                                                                    |
| Policy                                                                                                    |
|                                                                                                    |
|                                                                                                    |
|                                                                                                    |

SCR; Reviewed: SPOC 8/30/2005

Solution & Interoperability Test Lab Application Notes ©2005 Avaya Inc. All Rights Reserved.

25 of 39 kentrox-ipofr.doc

| Step                               | Description    |                       |              |                |                |            |                 |             |           |                |          |
|------------------------------------|----------------|-----------------------|--------------|----------------|----------------|------------|-----------------|-------------|-----------|----------------|----------|
| 34.                                | In the Configu | re > QoS >            | QoS          | Config         | g Sumn         | hary page  | that a          | opears,     | click I   | Policie        | s for    |
| the Interface iplan [192.45.70.2]. |                |                       |              |                |                |            |                 |             |           |                |          |
|                                    | -              | -                     |              | -              |                |            |                 |             |           |                |          |
|                                    | MONITOR        | Configure > QoS >     | > QoS Co     | nfig Summar    | y              |            |                 |             |           |                |          |
|                                    | System         | -                     |              |                |                |            |                 |             |           |                |          |
|                                    | Interfaces     | QoS Config Summa      | ary          |                |                |            |                 |             |           |                |          |
|                                    | Traffic        |                       |              |                |                |            |                 |             |           | Carlash        |          |
|                                    | Logs           | interrace             | IfType       | Layer-2        | [kbps]         | Configured | Configured      | QoS Enabled | Televier  | Controis       | Delision |
|                                    | CONFIGURE      | ipian [192.45.70.2]   | Wan          | Yes            | 1536           | No         | 3               | Yes         | Interface | DscpMap        | Policies |
|                                    | System         | ipwan-1 [40.1.1.1]    | Wan          | Yes            | 1536           | Yes        | 1               | Yes         | Interface | DscpMap        | Policies |
|                                    | Pouter         | ipwan-2 [0.0.0.0]     | Wan          | Yes            | 1536           | Yes        | 1               | Yes         | Interface | DscpMap        | Policies |
|                                    | Firewall       | iplan74 [192.45.74.2] | Lan          | Yes            | 100000         | Yes        | 1               | Yes         | Interface | <u>DscpMap</u> | Policies |
|                                    | VPN            |                       |              |                |                |            |                 |             |           |                |          |
|                                    | QoS            | Refresh CO            | nfigurat     | ion Not Sav    | ed             |            |                 |             |           |                |          |
|                                    | Config Changed | I                     |              |                | •              |            |                 |             |           |                |          |
|                                    | Save Now?      |                       |              |                |                |            |                 |             |           |                |          |
|                                    |                |                       |              |                |                |            |                 |             |           |                |          |
| 35.                                | In the Configu | re > QoS >            | QoS          | Config         | g Sumn         | nary > Qo  | oS Poli         | cies pag    | ge that   | appea          | rs,      |
|                                    | click Add QoS  | S Policy.             |              |                |                |            |                 |             |           |                |          |
|                                    |                |                       |              |                |                |            |                 |             |           |                |          |
|                                    | MONITOR        | Configure > QoS >     | · QoS Cor    | nfig Summary 🔅 | > QoS Policies |            |                 |             |           |                |          |
|                                    | System         | Add QoS Policy        |              |                |                |            |                 |             |           |                |          |
|                                    | Traffic        | Current QoS Policy    | Configur     | ations : iplan |                |            |                 |             |           |                |          |
|                                    | Logs           | Chakar                | News         | Bardh          | C              |            | - store Address | A8          | . Dece    | Contrate       |          |
|                                    | CONFIGURE      | enabled ip            | olan-default | 65535          | any            | Desti      | any             | any         | any       | Edit           |          |
|                                    | Interfaces     |                       |              |                |                |            |                 |             |           |                | _        |
|                                    | Router         | Refresh               |              |                |                |            |                 |             |           |                |          |
|                                    | Firewall       |                       |              |                |                |            |                 |             |           |                |          |
|                                    | QoS            |                       |              |                |                |            |                 |             |           |                |          |
|                                    |                | -                     |              |                |                |            |                 |             |           |                |          |

| Step | Description                                                                                                    |  |  |  |  |  |  |  |  |  |
|------|----------------------------------------------------------------------------------------------------|--|--|--|--|--|--|--|--|--|
| 36.  | In the Configure > QoS > QoS Config Summary > QoS Policies > Add QoS Policy                                                                                                    |  |  |  |  |  |  |  |  |  |
|      | page that appears, set Policy Name to MapDSCP34to46, Rank to 1, Source Address to                                                                                                    |  |  |  |  |  |  |  |  |  |
|      | any, Destination Address to any, Application to any, DSCP Match Option to                                                                                                    |  |  |  |  |  |  |  |  |  |
|      | erEntered, DSCP Match Value to 34, DSCP Marking Option to userEntered,                                                                                                    |  |  |  |  |  |  |  |  |  |
|      | DSCP Marking Value to 46, check Enable Policy, check Enable DSCP Marking and                                                                                                    |  |  |  |  |  |  |  |  |  |
|      | click Create.                                                                                                    |  |  |  |  |  |  |  |  |  |
|      | Configure > OnS > OnS Config Summary > OnS Policies > add OnS Policy                                                                                                    |  |  |  |  |  |  |  |  |  |
|      | MONITOR System                                                                                                    |  |  |  |  |  |  |  |  |  |
|      | Interfaces QoS Policy Match Configuration : iplan QoS Attributes Configuration :                                                                                                    |  |  |  |  |  |  |  |  |  |
|      | Traffic         Policy Name         MapDSCP34666         Enable DSCP Marking         Image: Comparison of the second second s |  |  |  |  |  |  |  |  |  |
|      | Logs Rank [0-65535] 1 DSCP Marking Option userEntered V                                                                                                    |  |  |  |  |  |  |  |  |  |
|      | CONFIGURE Source Address any  DSCP Marking Value [0-63]  46 Sustem                                                                                                    |  |  |  |  |  |  |  |  |  |
|      | Interfaces Application Address any Enable Policing                                                                                                    |  |  |  |  |  |  |  |  |  |
|      | Router DSCP Match Option userEnkered                                                                                                    |  |  |  |  |  |  |  |  |  |
|      | Firewall DSCP Match Value [0-63/any] 34                                                                                                    |  |  |  |  |  |  |  |  |  |
|      | VPN Enable Policy                                                                                                    |  |  |  |  |  |  |  |  |  |
|      | QoS                                                                                                    |  |  |  |  |  |  |  |  |  |
|      | Create Cancel                                                                                                    |  |  |  |  |  |  |  |  |  |
|      |                                                                                                    |  |  |  |  |  |  |  |  |  |
|      | <b>NOTE</b> : The O-Series routers keen traffic marked with DSCP 46 (FF) in its own                                                                                                    |  |  |  |  |  |  |  |  |  |
|      | priority queue However DSCP 34 (AFA) marked traffic is kent in a Weighted Fair                                                                                                    |  |  |  |  |  |  |  |  |  |
|      | Queue (WEQ) with all other DSCP values. High traffic scenarios negatively impact                                                                                                    |  |  |  |  |  |  |  |  |  |
|      | call signaling traffic when it is kent in the WEO. To ensure highest priority for both                                                                                                    |  |  |  |  |  |  |  |  |  |
|      | signaling and audio, a policy was created to map DSCP 34 to 46 at both the corporate                                                                                                    |  |  |  |  |  |  |  |  |  |
|      | and branch sites O Series routers. This ensures that signaling and audio peakets are                                                                                                    |  |  |  |  |  |  |  |  |  |
|      | and branch sites Q-Series routers. This ensures that signaling and audio packets are transmitted using the priority queue, instead of the WFQ. However, this is not required for most non VolD installations.                                                                                                    |  |  |  |  |  |  |  |  |  |
|      |                                                                                                    |  |  |  |  |  |  |  |  |  |
| 27   | In the Configure $\geq OoS \geq OoS$ Config Summary $\geq OoS$ Policies note that annears the                                                                                                    |  |  |  |  |  |  |  |  |  |
| 57.  | ni the Configure > Qos > Qos Config Summary > Qos Poncies page that appears, the                                                                                                    |  |  |  |  |  |  |  |  |  |
|      | newly added policy is listed.                                                                                                    |  |  |  |  |  |  |  |  |  |
|      | Configure > QoS > QoS Config Summary > QoS Policies                                                                                                    |  |  |  |  |  |  |  |  |  |
|      | System Add QoS Policy                                                                                                    |  |  |  |  |  |  |  |  |  |
|      | Interfaces Traffic Current QoS Policy Configurations : iplan                                                                                                    |  |  |  |  |  |  |  |  |  |
|      | Logs Status Name Rank Source Address Destination Address Application DSCP Controls                                                                                                    |  |  |  |  |  |  |  |  |  |
|      | CONFIGURE         enabled         MapDsCP340x46         1         any         any         any         34         Edit         Delete           System         enabled         iplan-default         65535         any         any         any         any         Edit                                                                                                    |  |  |  |  |  |  |  |  |  |
|      | Interfaces                                                                                                    |  |  |  |  |  |  |  |  |  |
|      | Rotter         Refeat         Configuration Not Saved                                                                                                    |  |  |  |  |  |  |  |  |  |
|      |                                                                                                    |  |  |  |  |  |  |  |  |  |
|      | Config Changed                                                                                                    |  |  |  |  |  |  |  |  |  |
|      | Save Now?                                                                                                    |  |  |  |  |  |  |  |  |  |
| 28   | Select System - Save Config under CONFICURE in the tree view to save the                                                                                                    |  |  |  |  |  |  |  |  |  |
| 30.  | Select System $\rightarrow$ Save Coming under CONFIGURE in the tree view to save the                                                                                                    |  |  |  |  |  |  |  |  |  |
|      |                                                                                                    |  |  |  |  |  |  |  |  |  |

| Step | Description                                                                             |                                          |               |                        |                     |                               |                        |             |           |                |          |
|------|-----------------------------------------------------------------------------------------|------------------------------------------|---------------|------------------------|---------------------|-------------------------------|------------------------|-------------|-----------|----------------|----------|
| 39.  | Select $QoS \rightarrow QoS$ Summary under CONFIGURE in the tree view. In the Configure |                                          |               |                        |                     |                               |                        |             |           |                |          |
|      | > QoS > QoS Config Summary page that appears, click <b>Interface</b> for the Interface  |                                          |               |                        |                     |                               |                        |             |           |                |          |
|      | ipwan-1 [40.1.1.1].                                                                     |                                          |               |                        |                     |                               |                        |             |           |                |          |
|      | MONITOR     Configure > QoS > QoS Config Summary       System     QoS Config Summary    |                                          |               |                        |                     |                               |                        |             |           |                |          |
|      | Traffic                                                                                 | Interface                                | QoS<br>IfType | Attached to<br>Layer-2 | Bandwidth<br>[kbps] | Bandwidth Auto-<br>Configured | Policies<br>Configured | QoS Enabled |           | Controls       |          |
|      | CONFIGURE                                                                               | iplan [192.45.70.2]                      | Lan           | Yes                    | 100000              | Yes                           | 3                      | Yes         | Interface | <u>DscpMap</u> | Policies |
|      | System                                                                                  | ipwan [0.0.0.0]                          | Wan           | Yes                    | 1536                | No                            | 1                      | Yes         | Interface | <u>DscpMap</u> | Policies |
|      | Interfaces                                                                              | ipwan-1 [40.1.1.1]                       | Wan           | Yes                    | 1536                | Yes                           | 1                      | Yes         | Interface | <u>DscpMap</u> | Policies |
|      | Router                                                                                  | ipwan-2 [0.0.0.0]                        | Wan           | Yes                    | 1536                | Yes                           | 1                      | Yes         | Interface | <u>DscpMap</u> | Policies |
|      | Firewall                                                                                | iplan74 [192.45.74.2]                    | Lan           | Yes                    | 100000              | Yes                           | 1                      | Yes         | Interface | <u>DscpMap</u> | Policies |
|      | VPN                                                                                     |                                          |               |                        |                     |                               |                        |             |           |                |          |
|      | QoS                                                                                     | Refresh                                  |               |                        |                     |                               |                        |             |           |                |          |
|      |                                                                                         | L. L. L. L. L. L. L. L. L. L. L. L. L. L |               |                        |                     |                               |                        |             |           |                |          |
|      |                                                                                         |                                          |               |                        |                     |                               |                        |             |           |                |          |

|  | Configure > QoS > QoS Config Summary > QoS Interface Configuration |                                                   |                                     |                                           |                            |                                              |                                 |                                        |                                      |
|--|--------------------------------------------------------------------|---------------------------------------------------|-------------------------------------|-------------------------------------------|----------------------------|----------------------------------------------|---------------------------------|----------------------------------------|--------------------------------------|
|  | System                                                             | QoS Interface Configuration : ipwan-1 <u>edit</u> |                                     |                                           |                            |                                              |                                 |                                        |                                      |
|  | Traffic                                                            | 0-6.16                                            |                                     |                                           |                            |                                              |                                 |                                        |                                      |
|  | Logs                                                               | Qos Ir<br>Attach                                  | i ype<br>ed to Lay                  | er-2                                      | Yes                        |                                              |                                 |                                        |                                      |
|  | CONFIGURE                                                          | Bandw                                             | idth                                |                                           | 1536 kbps                  |                                              |                                 |                                        |                                      |
|  | System                                                             | Bandw                                             | idth Auto                           | -Configure                                | ed <sup>Y</sup> es         |                                              |                                 |                                        |                                      |
|  | Interfaces                                                         | Policíe:<br>QoS En                                | s Contigu<br>abled                  | ređ                                       | r<br>Yes                   |                                              |                                 |                                        |                                      |
|  | Router                                                             |                                                   |                                     |                                           |                            |                                              |                                 |                                        |                                      |
|  | Firewall                                                           | PHB C                                             | onfigur                             | ation Su                                  | immary                     |                                              |                                 |                                        |                                      |
|  | VPN                                                                |                                                   | ornga                               |                                           | ininiai y                  |                                              |                                 |                                        |                                      |
|  | QoS                                                                | Name                                              | Min B\W                             | Max BM/                                   | Enable Remarking           | Remarking Type                               | DSCP/Precedence                 | Enable Shaning                         | Controls                             |
|  |                                                                    |                                                   |                                     |                                           |                            | _                                            |                                 |                                        |                                      |
|  |                                                                    | be                                                | 5 %                                 | 100 %                                     | No                         | Dscp                                         | U                               | Yes                                    | Show                                 |
|  |                                                                    | be<br>af1                                         | 5 %<br>12 %                         | 100 %                                     | No                         | Dscp                                         | 10                              | Yes                                    | Show<br>Show                         |
|  |                                                                    | be<br>af1<br>af2                                  | 5 %<br>12 %<br>12 %                 | 100 %<br>100 %<br>100 %                   | No<br>No<br>No             | Dscp<br>Dscp<br>Dscp                         | 10                              | Yes<br>Yes<br>Yes                      | Show<br>Show                         |
|  |                                                                    | be<br>af1<br>af2<br>af3                           | 5 %<br>12 %<br>12 %<br>12 %         | 100 %<br>100 %<br>100 %<br>100 %          | No<br>No<br>No             | Dscp<br>Dscp<br>Dscp<br>Dscp                 | 10<br>18<br>26                  | Yes<br>Yes<br>Yes<br>Yes               | Show<br>Show<br>Show                 |
|  |                                                                    | be<br>af1<br>af2<br>af3<br>af4                    | 5 %<br>12 %<br>12 %<br>12 %<br>25 % | 100 %<br>100 %<br>100 %<br>100 %          | No<br>No<br>No<br>No       | Dscp<br>Dscp<br>Dscp<br>Dscp<br>Dscp         | 10<br>18<br>26<br>34            | Yes<br>Yes<br>Yes<br>Yes<br>Yes        | Show<br>Show<br>Show<br>Show         |
|  |                                                                    | be<br>af1<br>af2<br>af3<br>af4<br>ef              | 5 %<br>12 %<br>12 %<br>12 %<br>25 % | 100 %<br>100 %<br>100 %<br>100 %<br>100 % | No<br>No<br>No<br>No<br>No | Dscp<br>Dscp<br>Dscp<br>Dscp<br>Dscp<br>Dscp | 0<br>10<br>18<br>26<br>34<br>46 | Yes<br>Yes<br>Yes<br>Yes<br>Yes<br>Yes | Show<br>Show<br>Show<br>Show<br>Show |

### 5.2. Kentrox Q2200 in Branch Office Site

This section provides the configuration of the Q2200 in the branch Office Site. The Q2400 browser based administrative interface is the same for the Q2200. Therefore, screenshots have been omitted for most steps in this section.

| Step | Description                                                                        |
|------|------------------------------------------------------------------------------------|
| 1.   | To configure the Kentrox Q2200, launch Internet Explorer from a PC directly        |
|      | connected to the Q2200. Initially, the Q2200 is assigned an IP address 192.168.1.1 |
|      | with a subnet mask of 255.255.255.0. Log into the Q2200 using the appropriate      |
|      | credentials when the Q2200 authentication window appears.                          |

| Step | Description                                                                                         |
|------|----------------------------------------------------------------------------------------------------|
| 2.   | Once successfully authenticated, the Q2200 main window is displayed. All of the                     |
|      | configuration options are selected from the tree view on the left side of the Q2200                 |
|      | main window.                                                                                        |
| 3.   | To disable the Q2200 DHCP Server, select <b>Router</b> $\rightarrow$ <b>DHCP</b> under CONFIGURE in |
|      | the tree view. In the Configure > Router > DHCP page that appears, select <b>Disable</b>            |
|      | <b>DHCP</b> from the Configuration pull-down menu for the DHCP Server.                              |
| 4.   | Click <b>OK</b> at the 'This will disable DHCP. Are you sure?' popup that appears.                  |
| 5.   | In the Configure > Router > DHCP page that appears, the message 'DHCP Operations                    |
|      | Disabled' now appears for the DHCP Configuration.                                                   |
| 6.   | To configure the IP address on the Q2200, select Interfaces $\rightarrow$ Ethernet Ports 1-4        |
|      | under CONFIGURE in the tree view. In the Configure > Interfaces > Ethernet Ports 1-                 |
|      | 4 page that appears, select Edit IP in the Controls pull-down menu for IP address                   |
|      | 192.168.1.1. <b>NOTE</b> : In the configuration used for these Application Notes, the PC            |
|      | used to initially configure the Q2200 was directly connected to Port 1 and the Layer 2              |
|      | switch connected to the Q2200 was connected to Port 4.                                              |
| 7.   | In the Configure > Interfaces > Ethernet Ports 1-4 > IP Configuration page that                     |
|      | appears, set IP Address to 192.45.72.1, Subnet Mask to 255.255.255.0 and click OK.                  |
| 8.   | Change the IP address of the PC directly connected to the Q2200, browse to                          |
|      | 192.45.72.1 and log in again into the Q2200.                                                        |
| 9.   | Select Interfaces $\rightarrow$ Ethernet Ports 1-4 under CONFIGURE in the tree view. In the         |
|      | Configure > Interfaces > Ethernet Ports 1-4 page that appears, select Switch to VLAN                |
|      | in the Configuration pull-down menu for LAN Layer 2 Switch Interface.                               |
| 10.  | Click <b>OK</b> at the 'This will detach the IP interface and disrupt traffic. Are you sure?'       |
|      | popup that appears.                                                                                 |
| 11.  | Configure VLAN 72 in the Configure > Interfaces > Ethernet Ports 1-4 > VLAN                         |
|      | Configuration page that appears. Set VLAN Name to VLAN-72-73, VLAN ID to 72,                        |
|      | check Port 1 Enable, check Port 4 Enable, and click OK.                                             |
| 12.  | This change causes the connection to the browser to drop. Browse to 192.45.72.1 and                 |
|      | log in again into the Q2200.                                                                        |
| 13.  | Select Interfaces $\rightarrow$ Ethernet Ports 1-4 under CONFIGURE in the tree view. In the         |
|      | Configure > Interfaces > Ethernet Ports 1-4 page that appears, select <b>Edit</b> in the            |
|      | Configuration pull-down menu for LAN Layer 2 Switch Interface.                                      |
| 14.  | In the Configure > Interfaces > Ethernet Ports 1-4 > Edit Ethernet Configuration page               |
|      | that appears, set Port 4 VLAN Link Mode to <b>trunk</b> and click <b>OK</b> .                       |
|      |                                                                                                    |
|      | <b>NOTE:</b> The port on the Layer-2 switch connecting to port 4 on the Q2200 was                   |
|      | configured for 802.1q (VLAN) mode. This allows VLAN header information to be                        |
|      | exchanged between the switch at the branch site and the Q2200. The branch site                      |
| 1.5  | contains voice VLAN /2 and data VLAN /3.                                                            |
| 15.  | In the Configure > Interfaces > Ethernet Ports 1-4 page that appears, select Add                    |
|      | <b>VLAN</b> in the Configuration pull-down menu for LAN Layer 2 Switch Interface.                   |

| Step | Description                                                                                                    |  |  |  |  |
|------|----------------------------------------------------------------------------------------------------|--|--|--|--|
| 16.  | Configure VLAN 73 in the Configure > Interfaces > Ethernet Ports 1-4 > VLAN                                                                                                    |  |  |  |  |
|      | Configuration page that appears. Set VLAN Name to VLAN-73-72, VLAN ID to 73,                                                                                                    |  |  |  |  |
|      | check Port 4 Enable, IP I/F Name to iplan73, IP Address to 192.45.73.1, Subnet Mask                                                                                                    |  |  |  |  |
|      | to <b>255.255.255.0</b> , and click <b>OK</b> .                                                                                                    |  |  |  |  |
| 17.  | In the Configure > Interfaces > T1 Port 1 page, select <b>Edit T1</b> in the Controls pull-                                                                                                    |  |  |  |  |
|      | down menu for T1 Port Name <b>t1-1</b> .                                                                                                    |  |  |  |  |
| 18.  | In the Configure > Interfaces > T1 Port 1 > Edit T1 Configuration page that appears, configure the line settings needed to connect the T1 to the WAN and click <b>OK</b> .                                                                                                    |  |  |  |  |
|      | KENTROX Q2200 Customer Location Help Log Out Online Support                                                                                                    |  |  |  |  |
|      | Configure > Interfaces > T1 Port 1 > Edit T1 Configuration                                                                                                    |  |  |  |  |
|      | System                                                                                                    |  |  |  |  |
|      | Interfaces Edit T1 Configuration - Kentrox Q2200 T1 interface t1-1 Edit Channel Configuration                                                                                                    |  |  |  |  |
|      | IPartic         Interface Enable         LinkUp         Bandwidth         24 channels, 1536 kbps           Logs         The control of the control of th |  |  |  |  |
|      | Alias II to Corpste DS0 End Channel 24 v                                                                                                    |  |  |  |  |
|      | System Line Type ESF V DS0 Speed [kbps] 64 V                                                                                                    |  |  |  |  |
|      | Interfaces         Line Coding         B825           Router         Line Build Out         Short Haul: 0-133 Ft                                                                                                    |  |  |  |  |
|      | Firewall Transmit Clock Source LoopTiming                                                                                                    |  |  |  |  |
|      | VPN Loopback Configuration None                                                                                                    |  |  |  |  |
|      | QoS FDL Mode None                                                                                                    |  |  |  |  |
|      | Config Changed     Excessive Error Threshold     12       Save Now?     Line Status Change Trap                                                                                                    |  |  |  |  |
|      | Link Up/Down Trap                                                                                                    |  |  |  |  |
|      |                                                                                                    |  |  |  |  |
|      | Refresh Ok Cancel                                                                                                    |  |  |  |  |
|      |                                                                                                    |  |  |  |  |
| 19   | In the Configure $>$ Interfaces $>$ T1 Ports 1-2 page select Add DLCL in the Controls                                                                                                    |  |  |  |  |
| 17.  | null-down menu for Frame Relay I/F Name <b>fr-2</b>                                                                                                    |  |  |  |  |
|      |                                                                                                    |  |  |  |  |
|      | KENTROX Q2200 Customer Location Help Log Quit Opline Surgert                                                                                                    |  |  |  |  |
|      | Configure > Interfaces > T1 Part 1                                                                                                    |  |  |  |  |
|      | System Show Discovered DLCIs                                                                                                    |  |  |  |  |
|      | Interfaces                                                                                                    |  |  |  |  |
|      | Traffic T1 Interfaces Configuration hide all                                                                                                    |  |  |  |  |
|      | CONIETCITIEE T1 Port Name Status Line Type Line Coding Line Build Out Transmit Clock Loopback Controls                                                                                                    |  |  |  |  |
|      | System - t1-1 • LinkDown ESF B825 Short Haul: 0-133 R LocalTiming None <make selection=""> •</make>                                                                                                    |  |  |  |  |
|      | Interfaces DS0 Channels Bandwidth                                                                                                    |  |  |  |  |
|      | Router         Port 1         2         3         5         6         7         8         10         11         12         15         16         17         18         19         20         21         22         23         24           Firewall         Port 1         D         D                                                                                                    |  |  |  |  |
|      | VPN Frame Relay I/F Name Status LMI Type LMI Status Link Up/Down Frame Relay Frame Relay Controls                                                                                                    |  |  |  |  |
|      | QoS fr-2 inkDown AutoDetect Faulted Disabled 0 msecs Ake Selections                                                                                                    |  |  |  |  |
|      | Config Changed Edit Frame                                                                                                    |  |  |  |  |
|      | Refresh Configuration Not Saved                                                                                                    |  |  |  |  |
|      |                                                                                                    |  |  |  |  |

| Step | Description                                                                                           |  |  |  |  |
|------|----------------------------------------------------------------------------------------------------|--|--|--|--|
| 20.  | In the Configure > Interfaces > T1 Port 1 > DLCI Configuration page that appears, set                 |  |  |  |  |
|      | DLCI I/F Name to dlci-100, DLCI to 100, Encapsulation to RFC-1490, Committed                          |  |  |  |  |
|      | Information Rate [kbps] to 1536, Far-End IP Address (Static) to 40.1.1.1, IP I/F Name                 |  |  |  |  |
|      | to ipwan, IP Address to 40.1.1.2, Subnet Mask to 255.255.255.0, check Enable                          |  |  |  |  |
|      | Inverse ARP and click OK.                                                                             |  |  |  |  |
|      |                                                                                                    |  |  |  |  |
|      | Hele Log Out Online Support                                                                           |  |  |  |  |
|      | MONITOR Configure > Interfaces > T1 Port 1 > DLCI Configuration                                       |  |  |  |  |
|      | System         Add DLCI Configuration         IP Configuration                                        |  |  |  |  |
|      | Traffic DLCI I/F Name • dlr:-100 Existing IP Interfaces < New IP Interface > •                        |  |  |  |  |
|      | Logs (Must be unique, ex: DLCI-101) IP I/F Name * ipwan Alias (Must be unique, ex: IP-32)             |  |  |  |  |
|      | CONFIGURE DLCI * 100 IP Address * 40.1.1.2                                                            |  |  |  |  |
|      | Interfaces Encapsulation RFC-1490 Subnet Mask * 255.255.0                                             |  |  |  |  |
|      | Router Far-end IP Address (Static) 40.1.1.1                                                           |  |  |  |  |
|      | VPN Enable Inverse ARP                                                                                |  |  |  |  |
|      | QoS * Required Field                                                                                  |  |  |  |  |
|      | Config Changed                                                                                        |  |  |  |  |
|      | OK Cancel Saved                                                                                       |  |  |  |  |
|      |                                                                                                    |  |  |  |  |
| 21.  | Select <b>Router</b> $\rightarrow$ <b>Routes</b> under CONFIGURE in the tree view. In the Configure > |  |  |  |  |
|      | Router > Routes page that appears, click Add for Default Route.                                       |  |  |  |  |
| 22.  | In the Configure > Router > Routing > Route Configuration page that appears, set                      |  |  |  |  |
|      | Name to default, Gateway IP Address to 40.1.1.1, select ipwan in the Gateway                          |  |  |  |  |
|      | <i>Interface</i> list and click <b>OK</b> .                                                           |  |  |  |  |
| 23.  | Select Interfaces $\rightarrow$ T1 Port 1 under CONFIGURE in the tree view. In the Configure          |  |  |  |  |
|      | > Interfaces > T1 Port 1 page that appears, select <b>Switch to Frame</b> in the Controls             |  |  |  |  |
|      | pull-down menu for T1 Port Name <b>t1-1</b> .                                                         |  |  |  |  |
| 24.  | In the "This will delete the PPP interface and the IP interface. Are you sure?"                       |  |  |  |  |
|      | popup that appears, click <b>OK</b> .                                                                 |  |  |  |  |

| Step | Description                                                                                                    |  |  |  |  |
|------|----------------------------------------------------------------------------------------------------|--|--|--|--|
| 25.  | In the Configure > Interfaces > T1 Port 1 > Frame Relay Configuration page that                                                                                                    |  |  |  |  |
|      | appears, configure the frame relay settings needed to connect the T1 to the WAN and                                                                                                    |  |  |  |  |
|      | click <b>OK</b> .                                                                                                    |  |  |  |  |
|      |                                                                                                    |  |  |  |  |
|      | KENTROX Q2200 Customer Location Help Log Out Online Support                                                                                                    |  |  |  |  |
|      | MONITOR Configure > Interfaces > T1 Port 1 > Frame Relay Configuration                                                                                                    |  |  |  |  |
|      | System Add Frame Relay Configuration Link Management Settings                                                                                                    |  |  |  |  |
|      | Traffic                                                                                                    |  |  |  |  |
|      | Logs     Frame Relay I/F Name     * [r-2]     T391 Polling Interval [secs]     10       Logs     (Must be unique, ex: FR-2)     N391 Full Inguiry Interval [polling intervals]     6                                                                                                    |  |  |  |  |
|      | CONFIGURE     Alias       LMI Type     Auto Detect   N392 Error Threshold [errors]                                                                                                    |  |  |  |  |
|      | System         N393 Monitored Events         4           Interfaces         Viel the (Own Target)         4                                                                                                    |  |  |  |  |
|      | Router Frame Relay Status Trap                                                                                                    |  |  |  |  |
|      | Firewall     Frame Relay Trap Rate [msecs]     0                                                                                                    |  |  |  |  |
|      | QoS * Required Field                                                                                                    |  |  |  |  |
|      | Config Changed                                                                                                    |  |  |  |  |
|      | Save Now?                                                                                                    |  |  |  |  |
|      |                                                                                                    |  |  |  |  |
| 26.  | Select <b>Firewall</b> $\rightarrow$ <b>Global Settings</b> under CONFIGURE in the tree view. In the                                                                                                    |  |  |  |  |
|      | Configure > Firewall > Global Settings page that appears, uncheck <b>Enable ACL</b>                                                                                                    |  |  |  |  |
|      | Firewall, uncheck Enable Intrusion Detection and click OK.                                                                                                    |  |  |  |  |
|      |                                                                                                    |  |  |  |  |
|      | <b>NOTE</b> : The firewall settings were disabled for the purposes of the test configuration                                                                                                    |  |  |  |  |
|      | and these Application Notes therefore document this step. However, it is not necessary                                                                                                    |  |  |  |  |
|      | to do so.                                                                                                    |  |  |  |  |
| 27.  | Click <b>OK</b> at the 'Disabling the Firewall leaves the LAN and the Router unprotected.'                                                                                                    |  |  |  |  |
|      | popup that appears.                                                                                                    |  |  |  |  |
| 28.  | Select <b>Router</b> $\rightarrow$ <b>NAT</b> under CONFIGURE in the tree view. In the Configure >                                                                                                    |  |  |  |  |
|      | Router > NAT page that appears, uncheck <b>NAT</b> and click <b>OK</b> .                                                                                                    |  |  |  |  |
|      |                                                                                                    |  |  |  |  |
|      | <b>NOTE:</b> The NAT settings were disabled for the purposes of the test configuration and                                                                                                    |  |  |  |  |
|      | these Application Notes therefore document this step. However, it is not necessary to                                                                                                    |  |  |  |  |
| 20   | $\begin{array}{c} 0 0 \\ 0 0 \\ 0 \\ $                                                                                                    |  |  |  |  |
| 29.  | Click <b>OK</b> at the Changing the NAT configuration will terminate the session. Do you                                                                                                    |  |  |  |  |
| 20   | want to continue? popup that appears.<br>Select $O_2 S$ and $I_2 O_2 S$ and $I_2 O_2 S$ and $I_2$ |  |  |  |  |
| 30.  | select Qos under CONFIGURE in the tree view. In the Configure > Qos page that                                                                                                    |  |  |  |  |
| 21   | appears, click Q05 Summary.                                                                                                    |  |  |  |  |
| 31.  | In the Configure > Qos > Qos Config Summary page that appears, click <b>Policies</b> for                                                                                                    |  |  |  |  |
| 20   | In the Configure > OoS > OoS Config Summary > OoS Deligies note that any set                                                                                                    |  |  |  |  |
| 32.  | In the Configure > QoS > QoS Config Summary > QoS Policies page that appears,                                                                                                    |  |  |  |  |
|      | CIICK Add QOS POIICY.                                                                                                    |  |  |  |  |

| Step | Description                                                                                                    |  |  |  |  |
|------|----------------------------------------------------------------------------------------------------|--|--|--|--|
| 33.  | <ul> <li>In the Configure &gt; QoS &gt; QoS Config Summary &gt; QoS Policies &gt; Add QoS Policy page that appears, set <i>Policy Name</i> to MapDSCP34to46, <i>Rank</i> to 1, <i>Source Address</i> to any, <i>Destination Address</i> to any, <i>Application</i> to any, <i>DSCP Match Option</i> to userEntered, <i>DSCP Match Value</i> to 34, <i>DSCP Marking Option</i> to userEntered, <i>DSCP Marking Value</i> to 46, check Enable Policy, check Enable DSCP Marking and click Create.</li> </ul>                                                                                                    |  |  |  |  |
|      | <b>NOTE</b> : The Q-Series routers keep traffic marked with DSCP 46 (EF) in its own priority queue. However, DSCP 34 (AF4) marked traffic is kept in a Weighted Fair Queue (WFQ) with all other DSCP values. High traffic scenarios negatively impact call-signaling traffic when it is kept in the WFQ. To ensure highest priority for both signaling and audio, a policy was created to map DSCP 34 to 46 at both the corporate and branch sites Q-Series routers. This ensures that signaling and audio packets are transmitted using the priority queue, instead of the WFQ. However, this is not required for most non-VoIP installations |  |  |  |  |
| 34.  | In the Configure > QoS > QoS Config Summary > QoS Policies page that appears, the newly added policy is listed.                                                                                                    |  |  |  |  |
| 35.  | Select <b>Router</b> $\rightarrow$ <b>DHCP</b> under CONFIGURE in the tree view. In the Configure ><br>Router > DHCP page that appears, the message 'DHCP Operations Disabled' now<br>appears for the DHCP Configuration. Select <b>Enable DHCP Relay</b> from the<br>Configuration pull-down menu.                                                                                                    |  |  |  |  |
|      | KENTRO       Q2200       Customer Location       Hele       Log Out       deg         MONITOR       Configure > Router > DHCP </th                                                                                                    |  |  |  |  |
|      | branch office.                                                                                                    |  |  |  |  |
| 36.  | Click <b>OK</b> at the 'This will clear all DHCP configuration. Are you sure?' popup that appears.                                                                                                    |  |  |  |  |

| Step | Description                                |                                                                                  |                                                                                    |
|------|--------------------------------------------|----------------------------------------------------------------------------------|------------------------------------------------------------------------------------|
| 37.  | In the Configure > Router > DHC            | P page that appears, the message 'T                                              | here are no                                                                        |
|      | remote servers configured for DH           | CP Relay' now appears for the DHC                                                | CP Configuration.                                                                  |
|      | Select Add Remote DHCP Serve               | <b>r</b> from the Configuration pull-dowr                                        | n menu.                                                                            |
|      |                                            |                                                                                  |                                                                                    |
|      | KENTROX Q2200                              | Customer Location                                                                | Help Log Out C                                                                     |
|      | Configure > Router > DHCP                  |                                                                                  |                                                                                    |
|      | System                                     |                                                                                  |                                                                                    |
|      | Interfaces DHCP Configuration              |                                                                                  |                                                                                    |
|      | Traffic                                    | Current Operation                                                                | Configuration                                                                      |
|      | Logs                                       | DHCP Relay                                                                       | <make selection=""></make>                                                         |
|      | CONFIGURE Remote DHCP Se<br>System         | rver Address Security Zone There are no remote servers configured for DHCP Relay | <make selection=""><br/>Add Remote DHCP Server<br/>Add DHCP Relay Interface</make> |
|      | Interfaces                                 | DHCP Relay Interfaces                                                            | Enable DHCP Server<br>Disable DHCP                                                 |
|      | Router                                     | iplan [192.45.72.1] (Trusted)                                                    | <make selection=""></make>                                                         |
|      | Firewall                                   | ipwan [40.1.1.2] (Untrusted)                                                     |                                                                                    |
|      | QoS Refeth                                 | runation Not Saved                                                               |                                                                                    |
|      |                                            |                                                                                  |                                                                                    |
| 38   | In the Configure > Pouter > DHC            | P > A dd Permote DHCP Server page                                                | a that appears sat                                                                 |
| 50.  | Pamota DHCP Samuer to 102 45 7             | <b>0</b> 28 and aliak <b>OK</b>                                                  | c mai appears, sei                                                                 |
|      | Remote DITCI Server to 192.43.7            |                                                                                  |                                                                                    |
|      |                                            |                                                                                  |                                                                                    |
|      | KENTROX Q220                               | Customer Locati                                                                  | on                                                                                 |
|      | Con                                        | figure > Router > DHCP > Add Remote DHCP Server                                  |                                                                                    |
|      | NONITOR                                    |                                                                                  |                                                                                    |
|      | Interfaces Add                             | l Remote DHCP Server                                                             |                                                                                    |
|      | Traffic                                    |                                                                                  |                                                                                    |
|      | Logs Ente                                  | er IP address and security zone of DHCP server.                                  |                                                                                    |
|      | Ren                                        | note DHCP Server 192.45.70.38                                                    |                                                                                    |
|      | CONFIGURE                                  | urity Zone                                                                       |                                                                                    |
|      | System                                     |                                                                                  |                                                                                    |
|      | Interfaces                                 |                                                                                  |                                                                                    |
|      | Router                                     | OK Cancel Configuration Not                                                      |                                                                                    |
|      | Firewait                                   | i i                                                                              |                                                                                    |
|      |                                            |                                                                                  |                                                                                    |
|      | QOS                                        |                                                                                  |                                                                                    |
|      |                                            |                                                                                  |                                                                                    |
| 39.  | Select System $\rightarrow$ System Restart | under CONFIGURE in the tree vie                                                  | w. In the                                                                          |
|      | Configure > System > System Res            | start page that appears, click <b>OK</b> to                                      | save the                                                                           |
|      | configuration and restart the Q220         | 00.                                                                              |                                                                                    |
| 40.  | This change causes the connection          | to the browser to drop. Browse to                                                | 192.45.72.1 and                                                                    |
|      | log in again into the Q2200.               | -                                                                                |                                                                                    |
| 41.  | Select $QoS \rightarrow QoS$ Summary un    | der CONFIGURE in the tree view.                                                  | In the Configure                                                                   |
|      | > QoS > QoS Config Summary pa              | ge that appears, click Interface for                                             | the Interface                                                                      |
|      | ipwan [40.1.1.2].                          |                                                                                  |                                                                                    |

| Step | Description                                                                                                    |
|------|----------------------------------------------------------------------------------------------------|
| 42.  | In the Configure > QoS > QoS Config Summary > QoS Interface Configuration page                                                                                                    |
|      | that appears, the QoS configuration for the ipwan interface is listed. Modify the                                                                                                    |
|      | Bandwidth for the link and/or each DSCP value as necessary.                                                                                                    |
|      | <b>NOTE</b> : By default, the Q-Series routers perform traffic shaping on the traffic going through the WAN interface. DSCP 46 (EF) traffic is limited to 33% of the bandwidth. According to Kentrox, these default settings are optimal for the targeted small and/or low traffic configurations the products are intended for. The reader is advised to make the appropriate modifications for their own environment. |

### 6. Interoperability Compliance Testing

Interoperability compliance testing covered feature functionality and performance testing. Feature functionality testing focused on the QoS and VLAN implementation in the Avaya/Kentrox configuration. Specifically, compliance testing verified that VoIP media and signaling traffic could be carried together with low priority data traffic on a low traffic serial T-1 link while still achieving good voice quality. Prioritization of voice traffic was achieved by implementing DiffServ-based QoS on a Frame Relay link. Voice and data traffic were segmented in the enterprise network using VLANs.

Performance testing was conducted by generating voice calls with a bulk call generator and data traffic with a data traffic generator to simulate a converged network for a prolonged period of time. The bulk call generator was also used to quantify the speech quality of the VoIP calls. At the end of the performance test, it was verified that the network devices continued to operate successfully for small office scenarios using low traffic serial T-1 links.

### 6.1. General Test Approach

All feature functionality test cases were performed manually. The general test approach entailed verifying the following:

- LAN/WAN connectivity between the Avaya and Kentrox products,
- Registration of Avaya IP Telephones with the Avaya IP Office,
- Verification of the DHCP relay configuration,
- VoIP calls between the corporate and the branch office sites using IP trunks between the sites,
- Inter-office calls using G.711 mu-law and G.729 codec sets, and conferencing, and
- Sending low priority data traffic over the WAN links and verifying that QoS directed the voice signaling and voice media to the higher priority egress queue based on the packets' DSCP value.

The performance tests were performed with a bulk call generator and data traffic generator running simultaneously. The most important verification step was checking voice quality while transmitting low priority data traffic for small office scenarios using low traffic serial T-1 links.

### 6.2. Test Results

All feature functionality and performance test cases passed. The Q-Series QoS implementation (including the signaling packet DSCP remarking) over the Frame Relay link yielded good voice quality. The stability of the Avaya/Kentrox solution was successfully verified through performance tests.

### 7. Verification Steps

This section provides the steps for verifying end-to-end network connectivity and QoS in the field from the perspective of the Q-Series routers. In general, the verification steps include:

- 1. Verify IP communication from the Q-Series router to the following network devices and interfaces by using the **ping** command.
  - Ping the Avaya IP Office.
  - Ping the Avaya IP telephones registered to the Avaya IP Office.
  - Ping the DHCP server.
- 2. Check that the Avaya IP Telephones have successfully registered using the IP Office **System Monitor**.
- 3. If a Q-Series router is unable to communicate with any of the aforementioned IP devices and interfaces, check the routing and status of the Ethernet and WAN interfaces through the Q-Series browser interface.
- 4. Place calls between the DCP and IP telephones at each site. If the call cannot be established, check the status of the IP trunks on the IP Offices using the IP Office **System Monitor**.
- 5. If the voice quality is poor, check the QoS configuration in the Q-Series routers.

## 8. Support

For technical support on the Kentrox Q-Series routers, contact Kentrox Technical Support using any of the following options:

- Toll-free: (800) 733-5511
- Direct: (503) 643-1681
- Email: <u>care@kentrox.com</u>

## 9. Conclusion

These Application Notes describe the configuration steps required for integrating the Kentrox Q-Series Q2400 and Q2200 routers into a small office and/or low traffic/bandwidth Avaya IP Office infrastructure. For the configuration described in these Application Notes, the Q-Series routers were responsible for enforcing QoS using DiffServ. The Avaya IP Offices delivered the voice traffic to the routers for transmission over the WAN together with data traffic. Good voice quality was successfully achieved in the Avaya/Kentrox configuration described herein.

# 10. Additional References

This section references the Avaya and Kentrox product documentation that are relevant to these Application Notes. The Avaya product documentation can be found at <u>http://support.avaya.com</u> and the Kentrox product documentation can be found at <u>http://www.kentrox.com</u>.

[1] Avaya IP Office 2.1 Manager, Issue 15c, May 2004.

[2] Kentrox QoS Access Router User's Guide, Software Release 1.3, Document #650-00319-03.

#### ©2005 Avaya Inc. All Rights Reserved.

Avaya and the Avaya Logo are trademarks of Avaya Inc. All trademarks identified by <sup>®</sup> and <sup>TM</sup> are registered trademarks or trademarks, respectively, of Avaya Inc. All other trademarks are the property of their respective owners. The information provided in these Application Notes is subject to change without notice. The configurations, technical data, and recommendations provided in these Application Notes are believed to be accurate and dependable, but are presented without express or implied warranty. Users are responsible for their application of any products specified in these Application Notes.

Please e-mail any questions or comments pertaining to these Application Notes along with the full title name and filename, located in the lower right corner, directly to the Avaya Developer*Connection* Program at devconnect@avaya.com.